# HB8000 调度台 操作手册

前言

HB8000 融合调度系统是深圳国威电子有限公司致力研发的新一 代融合调度平台,采用平板式设计内置音响,沿用优质钢板冲压技术, 再加上表层喷塑工艺,在力求做到稳定可靠的同时,追求超薄、窄边 工艺,美观大方。左、右两侧各配有 IP/模拟调度话机并搭配内置鹅 颈麦克风,在免提也能实现高清音质对讲通话。

在功能上融合调度系统立足于解决工业通信当下多平台、分散部 署、信息不能互通的弊端,兼顾未来五年的发展需要,把行政电话、 调度电话、无线对讲、视频电话、视频监控、防爆手机、出入门禁、 人员巡检、分组广播、业务办公、短信通知、录音记录、智慧园区纳 入到一整套融合通信系统中,实现指挥专用通信数字化、一体化。

声明:由于产品和技术的不断更新、完善,本手册资料内容可能与实际产品不完全相符,敬请谅解。如需查询产品的更新情况,请联系当地办事处

# 目录

| 章节1 软 | 《件安装与登录5  | - |
|-------|-----------|---|
| 1.1.  | 软件安装 6    | _ |
| 1.2.  | 软件登录 7    | _ |
| 1.3.  | 操作界面 8    | _ |
| 1.4.  | 软件退出 9    | _ |
| 1.5.  | 软件卸载9     | _ |
| 章节2总  | 机与终端设置 10 | _ |
| 2.1.  | 总机设置 11   | _ |
| 2.2.  | 分机设置 12   | _ |
| 2.3.  | 铃音参数 14   | _ |
| 2.4.  | 基本参数14    | _ |
| 章节3应  | D急指挥操作 16 | - |
| 3.1.  | 操控界面 16   | - |
| 3.2.  | 总机呼叫 17   | - |
| 3.3.  | 总机接听 18   | - |
| 3.4.  | 未接来电 18   | - |
| 3.5.  | 通话记录 19   | - |
| 3.6.  | 通话录音 20   | - |
| 3.7.  | 电话转接 21   | - |
| 3.8.  | 紧急呼叫 21   | - |
| 3.9.  | 语音监听 21   | _ |
| 3.10  | . 紧急状态 22 | _ |
| 3.11  | . 夜服状态 22 | _ |
| 3.12  | . 强拆 23   | _ |
| 3.13  | . 强插 23   | _ |

| 3.1 | 14. 功能强拆    | 23 - |
|-----|-------------|------|
| 3.1 | 15. 通讯录     | 24 - |
| 章节4 | 扩音广播操作      | 27 - |
| 4.1 | 1. 操控界面     | 28 - |
| 4.2 | 2. 广播分组     | 28 - |
| 4.3 | 3. 语音实时广播   | 30 - |
| 4.4 | 4. TTS 即时广播 | 30 - |
| 4.5 | 5. 音频即时广播   | 32 - |
| 4.6 | 5. 系统语音广播   | 33 - |
| 4.7 | 7. 星期定时广播   | 34 - |
| 4.8 | 3. 节假日广播    | 36 - |
| 4.9 | 9. 系统语音导入   | 37 - |
| 4.1 | 10. 广播日志    | 39 - |
| 章节5 | 调度会议操作      | 40 - |
| 5.1 | 1. 会议组分组    | 41 - |
| 5.2 | 2. 组员的编辑    | 42 - |
| 5.3 | 3. 会议组发起    | 42 - |
| 5.4 | 4. 组员退会     | 44 - |
| 5.5 | 5. 临时与会     | 44 - |
| 5.6 | 5. 发言权限     | 45 - |
| 章节6 | 账号与备份       | 47 - |
| 6.1 | 1. 账号创建     | 48 - |
| 6.2 | 2. 操作日志     | 49 - |
| 6.3 | 3. 备份与恢复    | 49 - |

# 章节1 软件安装与登录

# 1.1. 软件安装

1. 双击【iNetDDT\_Setup.exe】打开安装程序,点击【下一步】选择安装目录完成软

件的安装,如下图 1-1-1 所示:

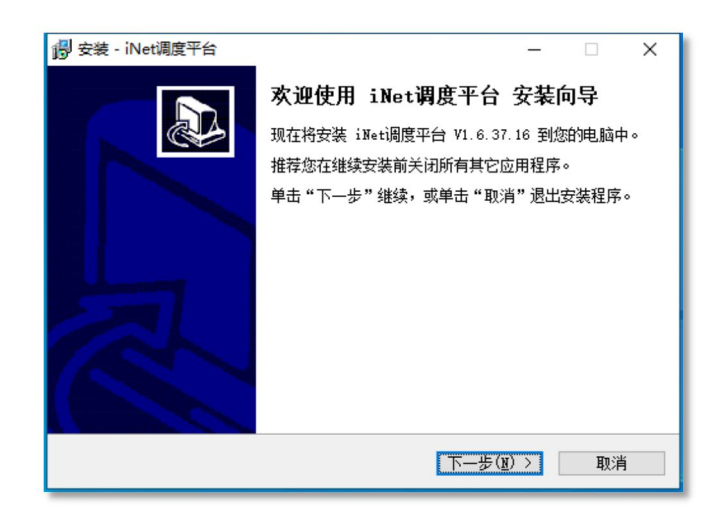

图 1-1-1

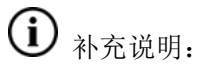

1)如果已经安装有相同的版本,根据提示选择【修复】或【重装】,如下图 1-1-2 所示:

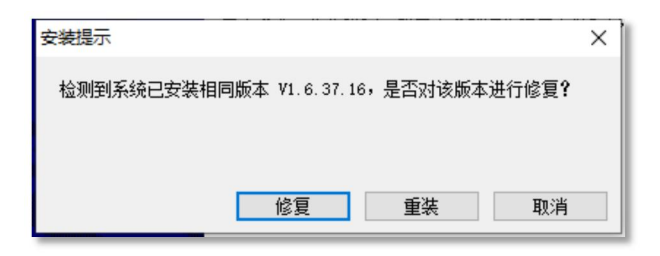

图 1-1-2

2)如果已经有在用的其他版本,根据提示选择【升级】或【重装】,如下图 1-1-3 所示:

| 安装提示                                | × |
|-------------------------------------|---|
| 检测到系统已安装较低版本 V1.6.37.27,是否对该版本进行升级? |   |
|                                     |   |
|                                     |   |
| 升级 重装 取消                            |   |

图 1-1-3

# 1.2. 软件登录

双击【iNet 调度平台.exe】,图标"weekee",打开调度台软件程序,如下图 1-2-1 所示:

【Version】:显示当前在用的调度台软件版本;

【主机地址】: 输入调度主机的 IP 地址;

【端口号】:默认 6000,一般情况下不修改;

【操作者】: 默认 000, 为系统最高权限账号;

【密码】: 默认 321, 登录后可以修改, 修改方法详见 11.2 密码修改;

【自动登录】: 勾选后记住密码,下次自动登录调度台软件。

|   | 融合通信调度系统<br>                                       | × |
|---|----------------------------------------------------|---|
| 0 | 系统登录                                               | o |
|   | 土が184.198.198.224.200<br>端口号 6000<br>操作者 ▼<br>密码 ■ |   |
|   | □ 自动登录 底码初始化<br>登录 退出(Q)                           |   |
|   | and and the second                                 |   |

图 1-2-1

当提示"连接设备失败!请确认设备地址或端口号是否正确。"请确认调度主机的 IP 地址和调度台的 IP 地址是否能互通。

# 1.3. 操作界面

| 融合通               | 通信调度           | 复系统、       | 1.6.37.22     |                   |                          |                                            |       | <u>前</u> 《 · · · · · · · · · · · · · · · · · · | 🔏 💿                    |         | <b>≎,</b> ⊡<br>#81 ### |
|-------------------|----------------|------------|---------------|-------------------|--------------------------|--------------------------------------------|-------|------------------------------------------------|------------------------|---------|------------------------|
| 组织管理              | Q、 查找          | 全部         |               |                   |                          |                                            |       |                                                |                        | 2021年04 | 月24日 14:18:14          |
| 键1                | 键2             | 儲約         | 键4            | B≵5               | 键6                       | 键7                                         | 228   | 日建9                                            | 键10                    | S#11    | 键12                    |
| 键13               | 键14            | 鍵15        | 歸16           | 键17               | S≹18                     | 键19                                        | 鍵20   | 键21                                            | 键22                    | S#23    | 键24                    |
| 键25               | 键26            | 鍵27        | 键28           | 键29               | 鍵30                      | 键31                                        | 键32   | 键33                                            | 键34                    | 驪35     | 键36                    |
| 键37               | 键38            | 键39        | 誕40           | 键41               | 键42                      | 键43                                        | 键44   | 键45                                            | 键46                    | 键47     | 键48                    |
| 键49               | 键50            | 键51        | 键52           | 讎53               | 键54                      | 键55                                        | 键56   | 键57                                            | 鎌58                    | 鍵59     | 録260                   |
| 键61               | 键62            | 鎌63        | 键64           | 留65               | 壁66                      | 键67                                        | 1268  | 键69                                            | 键70                    | 键71     | 键72                    |
| 键73               | 键74            | 讎75        | ₿≹76          | 键77               | 儲費78                     | 御79                                        | 12280 | G281                                           | 韻[82                   | G#83    | G#84                   |
| 键85               | 11 <b>1</b> 86 | 録287       | S\$88         | S#89              | S#90                     | <b>部約</b> 1                                | 識92   | S#93                                           | 證94                    | S#95    | S#96                   |
| <b>小.</b><br>来电列表 |                |            |               |                   | <                        | >                                          |       |                                                |                        |         |                        |
| <b>二</b> 左键权      | 总机:未指定         | E ⊈<br>### | · (六)<br>召集会议 | 22 (元)<br>唯时会议 监听 | 75 (2) F4 (2)<br>紧急呼叫 紧急 | 5 <sup>75</sup> C <sup>25</sup><br>技态 夜服状态 |       | II C×I<br>功能强折                                 | <sup>812</sup> 単<br>勤音 | 总机:未指定  | 右键权 🚗                  |

1. 软件登录后的首界面在【应急指挥】的功能页面,如下图 1-3-1 所示:

图 1-3-1

2. 界面左上角显示当前正在使用的软件名称和版本号,如下图 1-3-2 所示:

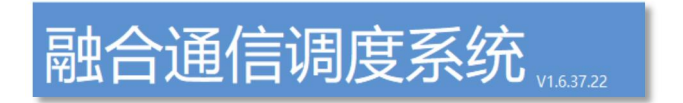

图 1-3-2

3. 界面右上角显示当前正在操作的功能区域,可点击选择对应的功能页面进行调度操

作,如下图 1-3-3 所示:

Ц Ē ົ E. (1) ¢. Ð 0 厂区巡检 应急預案 报警联动 智能安防 通话记录 录音查询 扩音广播 应急指挥 参数

图 1-3-3

# 1.4. 软件退出

界面右上角点击【退出】,图标" []",弹出的对话框选择【退出】、【最小化】或

【取消】,如下图 1-4-1 所示:

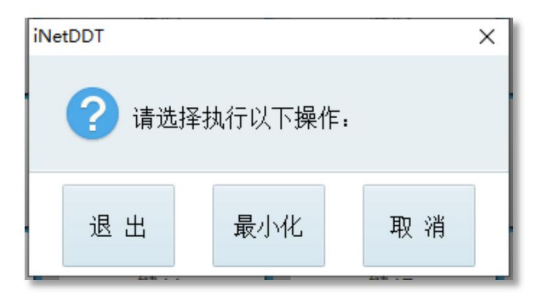

图 1-4-1

## 1.5. 软件卸载

方式一:打开调度软件的安装目录,在目录中找到【unins000.exe】双击打开,选择【是(Y)】,完成卸载如下图 1-5-1 所示:

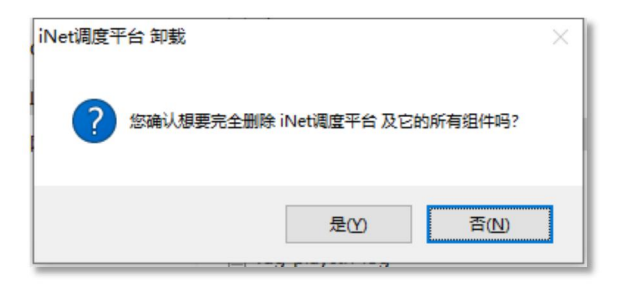

 方式二:打开应用和功能,找到【iNet 调度平台】,点击【卸载】完成卸载如下 图 1-5-2 所示:

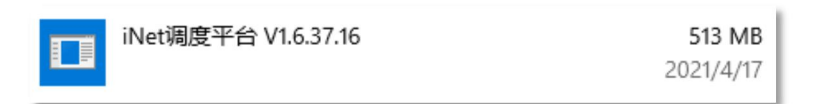

图 1-5-2

# 章节2 总机与终端设置

# 2.1. 总机设置

点击界面右上角【参数】,图标"<sup>2</sup>",在弹出【系统参数】窗口中选择【调度参数】, 在【调度总机1】中填入分机号,点击【保存】,如下图 2-1-1、2-1-2 所示:

| 其木参料       | 调度参数       | 键值参数 | 会议参数  | 铃音参数        | 据整参数       | 备份恢复    | 田白枳限    | 系统日志       | 宫纲诜顶       |
|------------|------------|------|-------|-------------|------------|---------|---------|------------|------------|
| 10-1-10 XX | 0433CE2 XA |      | 40220 | N H E 2 X A | 10.0 22 20 | HUIMA   | NU LARK | лалы       | 1814772-74 |
| 诓          | 度总机1       | 8261 |       |             | 总机         | 机1坐席状;  | 态 📿     |            |            |
| ,Ĕ         | 机1类型       | 普通证  | 舌机    | •           | 总机         | 机1终端IP: | 地址      |            |            |
| 语          | 腹总机2       | 8260 |       |             | 总机         | 机2坐席状   | 态 ()    |            |            |
| Ĭ          | 机2类型       | 普通记  | 舌机    | •           | 总机         | 机2终端IP: | 地址      |            |            |
| 语          | 度总机3       |      |       |             | 总机         | 机3坐席状   | 态 ()    |            |            |
| 诓          | 度总机4       |      |       |             | 总机         | 机4坐席状   | 态 📿     |            |            |
| 孩          | 夏服分机1      |      |       |             | 夜月         | 服分机2    |         |            |            |
| 孩          | 夏服分机3      |      |       |             | 夜月         | 服分机4    |         |            |            |
| 硋          | 医服开始时间     | 9    |       |             | 夜月         | 服结束时间   | ]       |            |            |
| D          |            | -,   |       | 2#          | 5 RD       | /ф ·    | -       | <b>光</b> 词 |            |

图 2-1-1

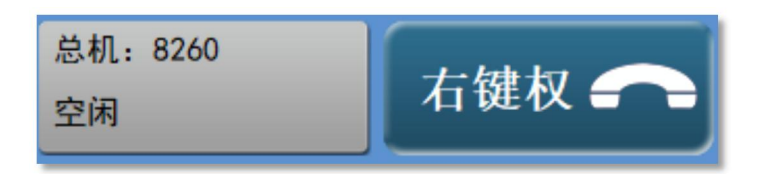

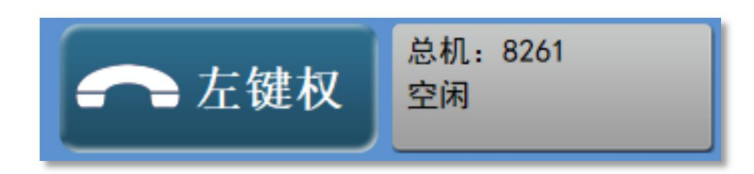

图 2-1-2

i 补充说明:

- 1) 【调度总机1】为调度总机左键权的分机,【调度总机2】为调度总机调度右键权的分机;
- 【调度总机3】、【调度总机4】为连选总机,设置后连选总机也可以接听总机电话;
- 3) 【夜服分机1】<sup>~</sup>【夜服分机4】为处于夜服时间段时,启用的调度总机电话号码;
- 4) 【夜服开始时间】、【夜服结束时间】设置后表示从哪个时间段,进入到夜服状态;
- 5) 通过查看左、右键权的状态信息,可确认是否已经设置成功,如图 2-1-2 所示。

## 2.2.分机设置

点击界面右上角【参数】,图标"<sup>3</sup>",在弹出【系统参数】窗口中选择【键值参数】, 选择对应的【键号】输入预定义的键号名称、终端类型、键值号码、来电排队等级后, 点击"保存",如下图 2-2-1 举例说明:

| 統参数                        |                                                                                |            |      |          |                 |                                                              |                    |      | ×    |
|----------------------------|--------------------------------------------------------------------------------|------------|------|----------|-----------------|--------------------------------------------------------------|--------------------|------|------|
| 基本参数                       | 调度参数                                                                           | 键值参数       | 会议参数 | 铃音参数     | 报警参数            | 备份恢复                                                         | 用户权限               | 系统日志 | 高级选项 |
| <mark>継</mark> 键键键键键键键键键键键 | 号1<br>号2<br>号3<br>号4<br>号5<br>号6<br>号7<br>号8<br>号9<br>号10<br>号11<br>号12<br>号13 |            |      | 键名类键键铃来所 | 号 称 型 值 值 音 电 属 | 1<br>化工装<br>自动电<br>● 分机 <sup>要</sup><br>8513<br>默认铃音<br>副 默认 | 置区<br>话<br>码 ○ 外线: | ◆    | 号    |
|                            | 导出                                                                             | 导 <i>)</i> | X    | 读        | 取               | 保                                                            | 存                  | 关闭   |      |

图 2-2-1

# **(i)** 补充说明:

- 1) 【键号】: 指该键号的排序;
- 【终端类型】:对该终端进行类型标注,可选择自动电话、调度电话、桌面话站、 手持对讲等;
- 3) 【键值】: 对应终端的分机号码;
- 4) 【铃音设置】: 可自定义电脑端音响的振铃音, 使用方法详见 2.3 铃音参数;
- 5) 【来电排队颜色】: 可指定该分机呼入的来电排队等级,一级(红色)>二级(橙色)>三级(黄色)>三级(黄色),使用方法详见 3.10 紧急状态;
- 6) 【所属监控】: 可设定呼叫时与对应的监控摄像头联动, 详见 6.9 音视频联动;
- 7) 【导出】: 可将已经设置好的键值参数批量导出;
- 8) 【导入】: 可将键值参数批量导入。

#### 2.3. 铃音参数

点击界面右上角【参数】,图标"<sup>3</sup>",在弹出【系统参数】窗口中选择【铃音参数】, 在【名称】中填入自定义的铃音名称,选择【文件路径】添加铃音文件,铃音文件为.wav 格式,如下图 2-3-1:

| 系统 | 参数                            |                     |                 |                                 |               |          |      |      |                         |             | x  |
|----|-------------------------------|---------------------|-----------------|---------------------------------|---------------|----------|------|------|-------------------------|-------------|----|
| 基  | 本参数                           | 调度参数                | 键值参数            | 会议参数                            | 铃音参数          | 报警参数     | 备份恢复 | 用户权限 | 系统日志                    | 高级          | 选项 |
| 星  | <b>∲</b> ~変類<br>「<br>序号:<br>1 | 调度参数<br>名称<br>缺省振铃音 | 權值参数<br>文<br>C: | <b>云以愛</b> 類<br>件路径<br>\Program | 好首参数<br>Files | · 林智 愛 刻 | 首历恢复 |      | <del>然说</del> 出志<br>从状态 | 删除          | 选项 |
|    | 名称                            |                     | 文 <sup>,</sup>  | 件路径                             |               |          |      | 译 刷  | 新增                      | ?<br>加<br>刊 |    |

图 2-3-1

#### 2.4. 基本参数

点击界面右上角【参数】,图标"🛸",在弹出【系统参数】窗口中选择【基本参数】:

【系统版本号】: 当前在用的调度台软件版本;

【调度机 IP 地址】: 正在连接的调度机 IP 地址;

【当前操作者】: 当前登录的操作者账号;

【调度台号】: 显示当前登录的调度台号;

【调度按键总数】: 设定总的调度按键数,可根据需求进行设置;

【显示键号】:开启后显示所有的键号,关闭后隐藏所有的键号;

【调度地址】: 应用服务器的 IP 地址;

【调度机版本号】:显示调度机的系统版本号;

【调度机端口】:调度机的端口号;

【自动登录】:开启后下次打开调度软件自动登录,关闭后需要输入账号密码登录;

【调度键风格】: 可选择不同的调度键风格;

【单页按键数量】: 可选择单页的按键数量, 单页 64 键或单页 96 键。

| 系统参数 |         |      |           |        |      |                |        |          | ×    |
|------|---------|------|-----------|--------|------|----------------|--------|----------|------|
| 基本参数 | 调度参数    | 键值参数 | 会议参数      | 铃音参数   | 报警参数 | 备份恢复           | 用户权限   | 系统日志     | 高级选项 |
| 系    | 系统版本号   |      | 1.6.37.22 |        | 调度机  | 山版本号           | V52.70 |          |      |
| 调    | 调度机IP地址 |      | 92.168.22 | 4. 200 | 调度机  | は端口            | 6000   |          |      |
| 프    | 当前操作者   |      | 00        |        | 自动登  | <del>[</del> 录 |        |          |      |
| 调    | 调度台号    |      |           | ÷      | 调度键  | 风格             | 风格4    | 犬え ▼     |      |
| 谓    | 度按键总额   | 数 9  | 6         |        | 单页按  | 键数量            | 96键    | (12 X 8) | •    |
| 낕    | 示键号     |      | 0         |        | 显示未  | 设置键            |        |          |      |
| 调    | 度数据地    | 址 1  | 92.168.22 | 4. 137 | 调度数  | 胡版本            | V1.8   |          |      |
|      |         |      |           |        |      |                |        |          |      |
|      |         |      |           |        |      | 保              | 存      | 关闭       |      |

图 2-4-1

# 章节3 应急指挥操作

# 3.1. 操控界面

界面右上角选择【应急指挥】,图标"赢",进入操控界面,如下图 3-1-1 所示:

区域1:软件名称和版本型号;

区域 1: 按键区域, 一键呼叫等呼叫功能;

区域 2: 功能区,如话会议、监听、强插、强拆等功能应用;

区域 3: 来电列表,可显示当前正在呼入调度总机的来电;

区域 4: 显示当前的日期、时间;

区域 5: 通讯录,可快速检索需要呼叫的人员。

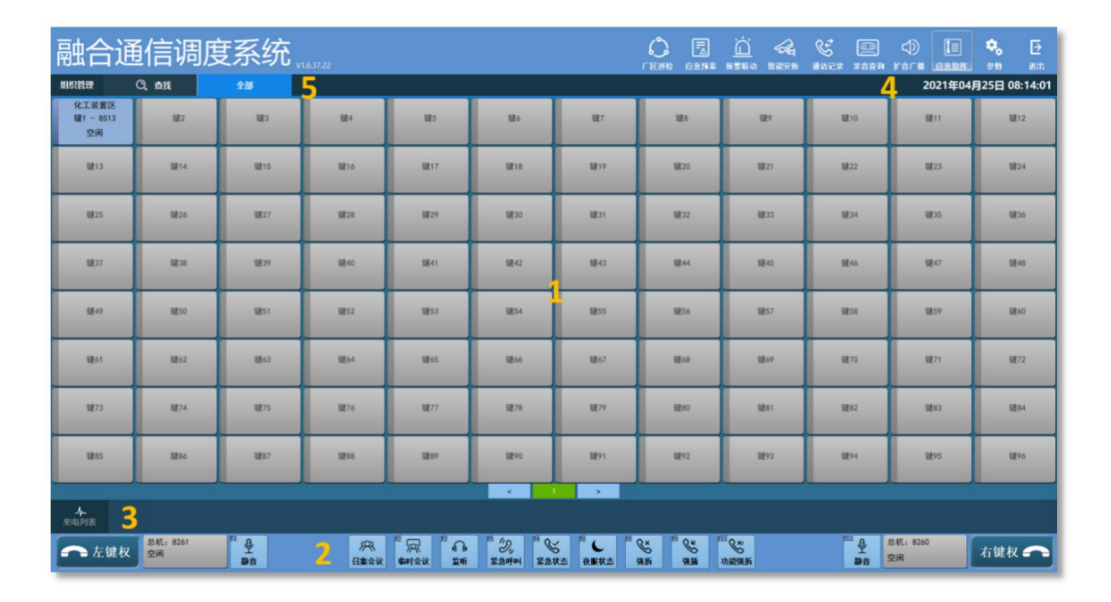

图 3-1-1

#### 3.2. 总机呼叫

- 方式一:点击左下角的【左键权】按键,图标"<sup>全左键权</sup>",进入键权选中状态, 键权颜色变为绿色"<sup>全左键权</sup>",再点击按键区域的待呼叫的调度电话,此时左 键权的话机振铃摘机完成呼叫。
- 2. 方式二: 调度总机摘机, 直接在话机上完成电话拨号。

# i <sup>补充说明</sup>:

当要启用右键权时,操作方式与上述一致。

## 3.3. 总机接听

当有调度电话呼叫调度总机时,此时左、右调度总机同时振铃,可在【来电列表】中查 看当前的呼叫号码。左、右调度总机的任一话机摘机可接听呼入的调度电话,如下图 3-3-1 所示:

| 融合通                                 | 自信调度                | 夏系统、       | 1.6.37.22      |                                |                    |                   |          | <u>一</u><br>报警眼动 智能安防 | 武记录 录音查询               |                      | <b>*.</b> 🗗   |
|-------------------------------------|---------------------|------------|----------------|--------------------------------|--------------------|-------------------|----------|-----------------------|------------------------|----------------------|---------------|
| 组织管理                                | Q、查找                | 全部         |                |                                |                    |                   |          |                       |                        | 2021年04              | 月25日 09:16:34 |
| 化工装置区<br>键1 - 8513<br>正在呼叫8261 8260 | 键2                  | ₩3         | 键4             | 键5                             | 键6                 | 键7                | 键8       | 證9                    | 键10                    | 键11                  | 键12           |
| 键13                                 | 键14                 | 键15        | 键16            | 键17                            | 键18                | 键19               | 键20      | 键21                   | 键22                    | 键23                  | 键24           |
| 键25                                 | 键26                 | 键27        | 键28            | 讎29                            | 11830              | 键31               | 键32      | 键33                   | 璧34                    | 键35                  | 键36           |
| 键37                                 | S#38                | 键39        | 键40            | 鍵41                            | 键42                | 鎌43               | 键44      | 键45                   | S#46                   | 鍵47                  | 鎌48           |
| 键49                                 | 键50                 | 键51        | 键52            | 歸53                            | 键54                | 键55               | 键56      | 键57                   | 躍58                    | 键59                  | 録260          |
| 键61                                 | 键62                 | 键63        | 键64            | G265                           | <b>键66</b>         | 镏867              | Giž 68   | 1269                  | 健70                    | 留胜71                 | 録272          |
| 键73                                 | 键74                 | 键75        | 键76            | (計77                           | 録 78               | 龍79               | S\$≹80   | SE81                  | 键82                    | <b>₩8</b> 3          | <b>U2</b> 84  |
| 1 <u>8</u> 285                      | ₩86                 | 键87        | 12 <b>8</b> 88 | S289                           | 键90                | 键91               | 键92      | 键93                   | 键94                    | 键95                  | 键96           |
| <b>小.</b><br>来电列表                   | 化工業置区               |            |                |                                |                    | >                 |          |                       |                        |                      |               |
| 🛹 左键权                               | 总机:8261<br>化工装置区正在呼 | 1 <u>1</u> | //R<br>召集会议    | <sup>72</sup> 一 4<br>中日会议 21 1 | *** (ジ)<br>家急呼叫 家急 | 5 75 C 75<br>夜服状态 | Cx 22 Cr | 11 C×1<br>功能强拆        | <sup>212</sup> 皇<br>聯合 | 总机:8260<br>他工業重逐正在時入 | 右键权 🖍         |

图 3-3-1

## 3.4. 未接来电

 未接来电提醒:当有电话呼叫调度总机但未接听时,产生未接来电提醒如下图 3-4-1 所示:

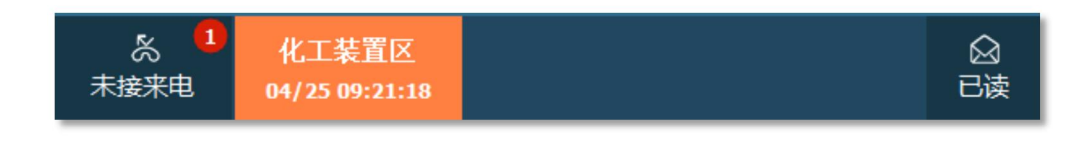

- 未接来电回拨:在左或右键权选中的情况下,点击对应的未接来电记录,图标
   "(1)25 0021:10" 可回叫电话。
   点击【已读】,图标 " ???" 消除所有未接来电记录。
- 4. 图标 "<sup>\*\*\*\*\*\*\*\*</sup>"的右上角红色数字为未接来电总数,点击 "<sup>\*\*\*\*\*\*\*\*</sup>"可查看未接 来电的明细列表,如下图 3-4-2 所示:

| 融合通信调                    | 周度系统 "     |          | ر<br>ر | ) 🗟 🖄 |      | C. | 22<br>7:52# | tara      | []]<br>6.8.称打 | <b>*</b> ,<br>211 | 日本 |
|--------------------------|------------|----------|--------|-------|------|----|-------------|-----------|---------------|-------------------|----|
| 4700 2021/04/19 00:00:00 | 所有通话       | 呼入末接     | 呼出末接   |       | 已接来电 |    |             |           | 可出通话          |                   |    |
| 2021/04/19 00.00.00      | 类型         | 主叫       |        | 被叫    |      |    |             | 呼叫        | 时间            |                   |    |
| 截止 2021/04/25 23:59:59   | ۲.         | 化工装置区    |        | 调度总机  |      |    |             | 2021/04/2 | 5 09:21:18    |                   |    |
| 号码                       | 2          | 化工装置区    |        | 调度总机  |      |    |             | 2021/04/2 | 5 09:15:50    |                   |    |
| 主叫                       | 2          | 8512     |        | 调度总机  |      |    |             | 2021/04/2 | 3 08:05:38    |                   |    |
| sami                     | 2          | 集群对讲频道   |        | 调度总机  |      |    |             | 2021/04/2 | 0 10:48:10    |                   |    |
| 8244                     | 5          | 集群对讲统通   |        | 调度总机  |      |    |             | 2021/04/2 | 0 10:48:10    |                   |    |
| 2012                     | 2          | 8010     |        | 调度总机  |      |    |             | 2021/04/2 | 0 10:04:07    |                   |    |
| H14                      | <u>ب</u>   | 8512     |        | 调度总机  |      |    |             | 2021/04/2 | 0 09:54:40    |                   |    |
|                          | <u>ب</u>   | 8512     |        | 调度总机  |      |    |             | 2021/04/2 | 0 09:54:40    |                   |    |
|                          | <u>ب</u>   | 集計网关对讲机2 |        | 调度总机  |      |    |             | 2021/04/2 | 0 09:50:27    |                   |    |
|                          | e e        | 集群网关对讲机2 |        | 调度总机  |      |    |             | 2021/04/2 | 0 09:50:27    |                   |    |
|                          | <u>ب</u>   | 集群以讨开级通  |        | 调度总机  |      |    |             | 2021/04/2 | 0 09:44:57    |                   |    |
|                          | e e        | 8010     |        | 调度总机  |      |    |             | 2021/04/2 | 0 08:37:24    |                   | _  |
|                          | e          | 應我的代表    |        | 调度总机  |      |    |             | 2021/04/2 | 0 08:21:31    |                   |    |
|                          | e e        | 集群网关对讲机2 |        | 调度总机  |      |    |             | 2021/04/2 | 0 07:52:36    |                   |    |
|                          | e e        | 8512     |        | 调度总机  |      |    |             | 2021/04/1 | 9 10:47:44    |                   |    |
|                          | <u>د</u>   | 8010     |        | 调度总机  |      |    |             | 2021/04/1 | 9 10:40:28    |                   |    |
|                          |            |          |        |       |      |    |             |           |               |                   |    |
|                          | 记录总数: 16 条 |          |        |       |      |    |             | <         | 1 >           | 页:                | GO |

图 3-4-2

## 3.5. 通话记录

点击右上角的【通话记录】,图标 "<u></u>"功能模块,可查看与调度总机的所有通话、呼入未接、呼出未接、已接来电、呼出通话。可根据时间段、号码、主叫、被叫方式查 找通话记录,如下图 3-5-1 所示:

| 2021/04/19 00:00:00 | 所有通話     |          |         |                     |
|---------------------|----------|----------|---------|---------------------|
| 2021/04/15 00.00.00 | 类型       | 主叫       | 観日      | 呼口相分间               |
| 2021/04/25 23:59:59 | U U      | 化工装置区    | 调度总机    | 2021/04/25 09:21:18 |
| 8                   | e        | 化工装置区    | 调度总机    | 2021/04/25 09:21:08 |
|                     | e e      | 化工装置区    | 调度总机    | 2021/04/25 09:16:35 |
|                     | e e      | 化工装置区    | 调度总机    | 2021/04/25 09:16:18 |
|                     | e        | 化工装置区    | 调度总机    | 2021/04/25 09:15:50 |
|                     | C S      | 调度总机     | 8516    | 2021/04/25 09:09:49 |
| 宣词                  | <b>u</b> | 8513     | 调度总机    | 2021/04/24 14:49:09 |
|                     | e        | 调度总机     | 展厅桌面活站  | 2021/04/23 08:05:38 |
|                     | 2        | 8512     | 调度总机    | 2021/04/23 08:05:38 |
|                     | e        | 调度总机     | 编制中分计规调 | 2021/04/22 18:59:54 |
|                     | 2        | 廉群对讲颂道   | 褐度总机    | 2021/04/22 18:56:17 |
|                     | e e      | 编度总机     | 门卫运站    | 2021/04/22 18:27:18 |
|                     | 2        | 集群对讲颂道   | 褐度总机    | 2021/04/20 10:48:20 |
|                     | 2        | 集图长对计并如道 | 编度总机    | 2021/04/20 10:48:10 |
|                     | e        | 重群对讲级道   | 调度总机    | 2021/04/20 10:48:10 |
|                     | <b>e</b> | 编度总机     | 门卫活站    | 2021/04/20 10:47:05 |
|                     | e        | 课度总机     | 口卫送站    | 2021/04/20 10:41:58 |
|                     | C .      | 编度总机     | 展厅话站    | 2021/04/20 10:40:59 |
|                     | e .      | 课度总机     | 履行送站    | 2021/04/20 10:40:43 |
|                     | C.       | 建度总机     | 展厅桌面话站  | 2021/04/20 10:40:34 |
|                     | 2        | 8010     | 调度总机    | 2021/04/20 10:40:34 |
|                     | <b>e</b> | 機度色机     | 门卫适站    | 2021/04/20 10:39:46 |
|                     | <b>e</b> | 编度总机     | 门卫透站    | 2021/04/20 10:39:14 |
|                     | <b>e</b> | 调度总机     | 门卫适站    | 2021/04/20 10:39:06 |
|                     | e .      | 编度总机     | 门卫活站    | 2021/04/20 10:27:21 |

图 3-5-1

# 3.6. 通话录音

点击右上角的录音查询"IIII"应用模块,可查听与调度总机的所有通话录音。查找到 对应的录音记录,并点击下载"♣"完成后显示为"▶"并自动播放。可根据时间 段、号码筛选相关的录音记录,如下图 3-6-1 所示:

|                       | 序号 | 流水号   | 主叫   | 主叫信息  | 被叫   | 被叫信息  | 始活                  | 时长       | 音乐 |
|-----------------------|----|-------|------|-------|------|-------|---------------------|----------|----|
| a 2021/04/19 00:00:00 | 1  | 00479 | 8513 | 化工装置区 | 8260 | 调度总机2 | 2021/04/25 09:19:40 | 00:00:03 |    |
| 2021/04/25 23:59:59   | 2  | 00478 | 8513 | 化工装置区 | 8260 | 调度总机2 | 2021/04/25 09:15:08 | 00:00:11 | •  |
|                       | 3  | 00477 | 8513 | 化工装置区 | 8260 | 调度总机2 | 2021/04/25 09:14:50 | 00:00:08 | +  |
|                       | 4  | 00476 | 8513 | 化工装置区 | 8260 | 调度总机2 | 2021/04/24 14:47:43 | 00:00:16 |    |
| 豊富                    | 5  | 00475 | 8261 | 调度总机1 | 8262 |       | 2021/04/22 18:58:31 | 00:00:14 |    |
|                       | 6  | 00474 | 8262 |       | 8256 |       | 2021/04/22 18:57:17 | 00:00:09 |    |
| 记录同步                  | 7  | 00473 | 8262 |       | 8261 | 调度总机1 | 2021/04/22 18:54:54 | 00:00:35 |    |
|                       | 8  | 00472 | 8261 | 调度总机1 | 8256 |       | 2021/04/22 18:25:54 | 00:00:35 |    |
|                       | 9  | 00471 | 8262 |       | 8513 | 化工装置区 | 2021/04/20 10:47:01 | 00:00:38 |    |
|                       | 10 | 00470 | 8010 |       | 8256 |       | 2021/04/20 10:45:46 | 00:00:03 |    |
|                       | 11 | 00469 | 8010 |       | 8256 |       | 2021/04/20 10:40:39 | 00:00:28 |    |
|                       | 12 | 00468 | 8010 |       | 8268 |       | 2021/04/20 10:39:24 | 00:00:22 |    |
|                       | 13 | 00467 | 8010 |       | 8261 | 调度总机1 | 2021/04/20 10:39:14 | 00:00:02 |    |
|                       | 14 | 00466 | 8010 |       | 8256 |       | 2021/04/20 10:38:26 | 00:00:36 |    |
|                       | 15 | 00465 | 8010 |       | 8256 |       | 2021/04/20 10:37:55 | 00:00:18 |    |
|                       | 16 | 00464 | 8261 | 调度总机1 | 8256 |       | 2021/04/20 10:26:02 | 00:00:28 |    |
|                       | 17 | 00463 | 8261 | 调度总机1 | 8256 |       | 2021/04/20 10:25:47 | 00:00:03 |    |
|                       | 18 | 00462 | 8512 |       | 8256 |       | 2021/04/20 10:25:34 | 00:00:03 |    |
|                       | 19 | 00461 | 8512 |       | 8526 |       | 2021/04/20 10:08:08 | 00:00:09 |    |
|                       | 20 | 00460 | 8010 |       | 8261 | 调度总机1 | 2021/04/20 10:02:16 | 00:00:03 |    |
|                       | 21 | 00459 | 8512 |       | 8256 |       | 2021/04/20 10:01:07 | 00:00:06 |    |
|                       | 22 | 00458 | 8512 |       | 8268 |       | 2021/04/20 10:00:45 | 00:00:21 |    |
|                       | 23 | 00457 | 8512 |       | 8261 | 调度总机1 | 2021/04/20 10:00:37 | 00:00:02 |    |
|                       | 24 | 00456 | 8512 |       | 8261 | 调度总机1 | 2021/04/20 09:54:02 | 00:00:07 |    |
|                       | 25 | 00455 | 8513 | 化工装置区 | 8261 | 调度总机1 | 2021/04/20 09:53:41 | 00:00:10 |    |
|                       | 26 | 00454 | 8512 |       | 8513 | 化工装置区 | 2021/04/20 09:53:24 | 00:00:05 |    |

图 3-6-1

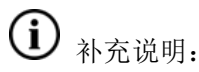

录音文件如果有下载听取过,同时会自动保存在 iNetDDT\Data\Records\YYYYMM 路径下。

#### 3.7. 电话转接

- 盲转:当调度总机与某一调度分机正在通话时,在已经获取键权" 2. 「「」」,可点击预转接的分机,发起电话转接呼叫。此时分机未接听调度总机挂机完成 转接。

#### 3.8.紧急呼叫

紧急呼叫:在已经获得键权"<sup>2</sup>""情况下,此时点击【紧急呼叫】,图标"<sup>2</sup>" 进入到绿色状态"<sup>2</sup>",再点击对应的分机键号发起呼叫。此时该分机接听后,须由 调度总机先挂机才能完成双方挂机,如果分机先挂机则该分机马上再次振铃。

#### 3.9. 语音监听

1. 监听的进入:在已经获得键权" 22 2 2 " 情况下,此时点击【监听】,图标" 2 2 "

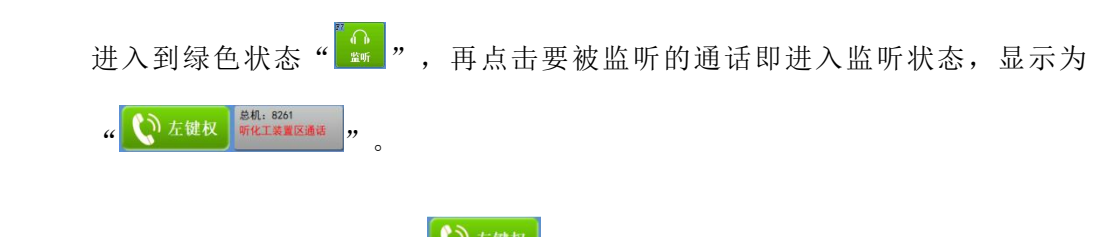

监听的退出:点击左下角"<sup>又 左键权</sup>"后从监听状态退出。

#### 3.10. 紧急状态

 紧急状态:当【紧急状态】,图标"<sup>\*\*\*\*</sup>" 绿色时,呼入总机的所有电话进入【来 电队列】排队,调度总机可以根据情况点击对应的【呼入电话】优先接听重要来电, 如下图 3-10-1 所示:

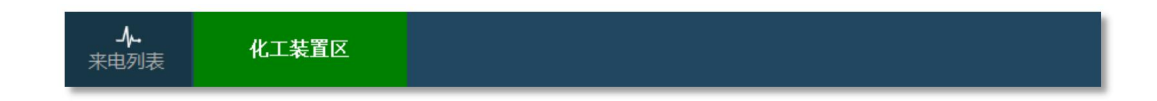

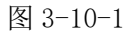

 在【紧急状态】下,调度总机在不挂机情况下,再次点击【来电队列】,则将新接 听的电话接入进入三方通话状态。

## 3.11. 夜服状态

- 夜服状态:当处于夜服时间段时,图标"
   海球线"自动绿色,拨打至调度总机的电话 将自动转接至夜服分机上接听。
- 夜服状态退出:当处于夜服时间段时,点击图标"\*\*\*",进入"\*\*\*",手动从夜 服状态退出,此时拨打至调度总机的电话将由总机接听。

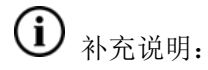

夜服状态的进入、退出时间段,通过调度参数的设置来,详见2.5调度参数

#### 3.12. 强拆

强拆:在已经获得键权"<sup>全球权</sup>"情况下,同时在【强拆】,图标"<sup>3</sup>" 绿色情况下,可通过点击正在通话的分机键号将两端的通话拆断,被拆断的通话分机听到"您 当前的通话将被拆断"的提示音。

#### 3.13. 强插

- 强插:在已经获得键权 " " " " 情况下,同时在【强插】,图标 " " 绿 色情况下,可通过点击正在通话的分机键号插入通话。此时强插后与总机通话的分 机听到 "当前您有重要来电"的提示音,被强拆的分机听到 "对方有重要来电"的 提示音。
- 强插退出:被强拆处于等待状态,当调度总机挂机时,原先通话的两部分机恢复通话。

#### 3.14. 功能强拆

功能强拆:在已经获得键权"<sup>全运发</sup>"情况下,同时在【功能强插】,图标"<sup>\*\*\*\*</sup>" 绿色情况下,可通过点击正在通话的分机插入通话,此时强插后与总机通话的分机听到 "当前您有重要来电"的提示音,被强拆的分机听忙音挂机。

# 3.15. 通讯录

- 界面左上角【通讯录】,图标"<sup>组织管理</sup>",通过组织管理功能模块可创建相关的组织、部门分级,并将对应的分机归类到对应的组织部门所属底下。
- 2. 点击【增加】,图标" "",并填写【组织名称】自定义名称,点击【保存】,

| 图标 | " | 保 | 存 | " | , | 完成一个组织部门的创建, | 如下图 3-15-1 所示: |
|----|---|---|---|---|---|--------------|----------------|
|    |   |   |   |   |   |              |                |

| 组织管理              |      |      |     |      |    |   |
|-------------------|------|------|-----|------|----|---|
| □ 	 调度平台          |      |      |     | 新增组织 |    |   |
| 一品化工一部            | 基本信息 | 组织成员 |     |      |    |   |
| - 8 化工二部          |      |      |     |      |    |   |
|                   |      | 相名   | 日名称 | 1    |    |   |
|                   |      | ~    |     | 油麻亚台 |    | _ |
|                   |      | 所用   | 騙租织 | 调度十日 |    | ~ |
|                   |      |      |     |      |    |   |
|                   |      |      |     |      |    |   |
|                   |      |      |     |      |    |   |
|                   |      |      |     |      |    |   |
|                   |      |      |     |      |    |   |
|                   |      |      |     |      |    |   |
|                   |      |      |     |      |    |   |
|                   |      |      |     |      |    |   |
|                   |      |      |     | 呆存   | 关闭 |   |
| □2 増加 	 団 删除 ← 制新 |      |      |     |      |    |   |

图 3-15-1

点击【组织成员】,图标"<sup>组织成员</sup>",并选中已经创建的组织部门,如下图 3-15-2
 所示,将对应的分机勾选后分配到该组织部门底下。

|                  |      |                                                                                 |         |          | · · · · · · · · · · · · · · · · · · · |
|------------------|------|---------------------------------------------------------------------------------|---------|----------|---------------------------------------|
| ⊶ 🗇 调度平台         |      |                                                                                 |         | 编辑       |                                       |
| ■                | 基本信息 | 组织成员                                                                            | 1       |          |                                       |
|                  | (建)  | 5                                                                               | 对应分机或中继 | 名称       |                                       |
| □ 键2_化工值班会(9512) | 2 键  | 号1                                                                              | 8513    | 化工装置区    |                                       |
|                  |      | 52<br>등3<br>등5<br>등5<br>등6<br>등7<br>등8<br>등9<br>등10<br>등11<br>등12<br>등13<br>등14 | 2017    | 16⊥1892系 |                                       |
|                  | <    | ,                                                                               |         |          | >                                     |
|                  |      |                                                                                 | 保存      | 关闭       |                                       |

图 3-15-2

4. 新添加的组织部门,可以在调度界面的【组织管理】栏上直接点击查看,如下图

3-15-3 所示:

|  | 组织管理 | 〇、查找 | 全部 | 化工一部 | 化工二部 |
|--|------|------|----|------|------|
|--|------|------|----|------|------|

图 3-15-3

5. 点击【化工一部】,可查看【化工一部】所属底下的所有终端分机,如下图 3-15-4 所示:

| 融合                 | 通信调     | 度系统      | V1.6.37.22 |                |             |        |       | ■<br>应急預案 | 道<br>振言取动     | <b>公元</b><br>智能安防 | E<br>Maer |            | d)<br>rar∎ |         | <b>0</b> 0<br>911 | [ <del>]</del><br>選出 |
|--------------------|---------|----------|------------|----------------|-------------|--------|-------|-----------|---------------|-------------------|-----------|------------|------------|---------|-------------------|----------------------|
| 组织管理               | Q、 查找   | 全部       | 4KI-#      | 4K.T.=88       |             |        |       |           |               |                   |           |            | 2          | 021年04月 | ]25日 1            | 0:28:39              |
| 化工值班室<br>键2 - 8512 |         |          |            |                |             |        |       |           |               |                   |           |            |            |         |                   |                      |
| 空闲                 |         |          |            |                |             |        |       |           |               |                   |           |            |            |         |                   |                      |
|                    |         |          |            |                |             |        |       |           |               |                   |           |            |            |         |                   |                      |
|                    |         |          |            |                |             |        |       |           |               |                   |           |            |            |         |                   |                      |
|                    |         |          |            |                |             |        |       |           |               |                   |           |            |            |         |                   |                      |
|                    |         |          |            |                |             |        |       |           |               |                   |           |            |            |         |                   |                      |
|                    |         |          |            |                |             |        |       |           |               |                   |           |            |            |         |                   |                      |
|                    |         |          |            |                |             |        |       |           |               |                   |           |            |            |         |                   |                      |
|                    |         |          |            |                |             |        |       |           |               |                   |           |            |            |         |                   |                      |
|                    |         |          |            |                |             |        |       |           |               |                   |           |            |            |         |                   |                      |
|                    |         |          |            |                |             |        |       |           |               |                   |           |            |            |         |                   |                      |
|                    |         |          |            |                |             |        |       |           |               |                   |           |            |            |         |                   |                      |
|                    |         |          |            |                |             |        |       |           |               |                   |           |            |            |         |                   |                      |
| 4                  |         |          |            |                |             | >      |       |           |               |                   |           |            |            |         |                   |                      |
| 来电列表               | 总机:8261 | n 0      | R          | "@ "A          | ** 42 ** &× |        | × *   | RE        | " <b>Q</b> .* |                   | ,         | " <b>Q</b> | 总机:8260    |         | - day below       |                      |
| 二 左键               | 义空闲     | 2<br>Dit | 召集会议       | <b>集时会议</b> 监听 | 紧急呼叫 紧急状态   | 夜服状态 强 | S III | 强新        | 功能强拆          |                   |           | 1<br>Dit   | 空闲         |         | 右键权               |                      |

图 3-15-4

6. 点击【查找】,图标 " <sup>Q</sup> 查找 " 可按首字母查找通讯录,如下图 3-15-5 所示:

| 融合通                      | 信调             | 度系统      |              |                  |                           |      | ر<br>الا    | ) [<br>8 60 68 |      | <u></u>  | <b>《</b> 】<br>8載安勝 | S.<br>Miser | 20<br>7644 | ()<br>Fara     |        | <b>*</b> ,<br>#8 | D<br>æss |
|--------------------------|----------------|----------|--------------|------------------|---------------------------|------|-------------|----------------|------|----------|--------------------|-------------|------------|----------------|--------|------------------|----------|
| 组织管理                     | 〇、 曲提          | 全部       | 化工一部         | 化工二部             |                           |      |             |                |      |          |                    |             |            | 2              | 021年04 | 月25日             | 0:29:02  |
| 化工值班室<br>键2 - 8512<br>空闲 |                |          |              |                  |                           |      | 1           | 键搜索学           | 經設置  |          |                    |             |            |                |        |                  |          |
|                          |                |          |              |                  |                           |      |             | ☑按照制           | 名称搜索 |          |                    |             |            |                |        |                  |          |
|                          |                |          |              |                  |                           |      |             | □按照制           | 相關搜索 |          |                    |             |            |                |        |                  |          |
|                          |                |          |              |                  |                           |      | 1           | z              |      |          |                    |             |            |                |        |                  |          |
|                          |                |          |              |                  |                           |      |             | 1              | 2    | 3        | 4                  | 5           | 6          | 7              | 8      | 9                | 0        |
|                          |                |          |              |                  |                           |      |             | Q              | w    | E        | R                  | т           | Y          | U              | I.     | o                | Р        |
|                          |                |          |              |                  |                           |      |             |                | A    | s        | D                  | F           | G          | н              | J I    | ĸ                | L .      |
|                          |                |          |              |                  |                           |      |             | 清空             | z    | x        | c                  | v           | в          | N              | м      | 退格               | 确定       |
|                          |                |          |              |                  |                           |      |             |                |      |          |                    |             |            |                |        |                  |          |
|                          |                |          |              |                  | < 1                       | >    |             |                |      |          |                    |             |            |                |        |                  |          |
| 来电列表                     |                |          |              |                  |                           |      |             |                |      |          |                    |             |            |                |        |                  |          |
| 🖍 左键权                    | 总机: 8261<br>空闲 | 2<br>201 | 593、<br>召集会议 | 「一家」<br>戦时会议 20m | 20<br>家魚呼叫<br>家魚呼叫<br>家魚球 | 夜服状态 | ₩.<br>Milli | 「「「「「「「」」」     | 功能   | xi<br>资源 |                    | Ĩ           | ¥<br>\$**  | 总机: 8260<br>空闲 |        | 右键机              |          |

图 3-15-5

# 章节4 扩音广播操作

#### 4.1. 操控界面

界面右上角选择【扩音广播】,图标"♀♀",进入操控界面,如下图 4-1-1 所示:

区域1:广播分组列表

- 区域 2: 广播功能区,支持语音实时广播、TTS 即时广播、音频即时广播等
- 区域 3: 广播组成员区域,可查看该广播组下的广播终端
- 区域 4: 广播终端列表,可双击快速添加至选定的广播组;
- 区域 5: 定时广播设置,可按星期、日期、时间设定定时轮播内容;
- 区域 6: 可下载系统语音至调度软件平台用于广播播放;

区域 7: 广播记录,可根据时间段、广播组名、广播类型查看广播记录

| 融合通信调                                                                                                    | 周度系统 ульяза                                 | C.  | <b>一</b><br>应急預率 | <u>(</u> )<br>#2004 | <b>《</b> 》<br>智能安筋 | E<br>Minier | 20<br>***** |                                        | []]]<br>(5.8.181年  | <b>\$</b> 6<br>510  | →<br>週出              |
|----------------------------------------------------------------------------------------------------|---------------------------------------------|-----|------------------|---------------------|--------------------|-------------|-------------|----------------------------------------|--------------------|---------------------|----------------------|
| 广播但<br>化工一区<br>第2個<br>第3個<br>第4個<br>第5個<br>第5個<br>第6個<br>第7個<br>第6個<br>第7個<br>第1個                                                                                                    | は含文417番<br>「道主弟:<br>査羅校<br>老福校<br>老福校<br>登用 | 广播组 |                  |                     |                    |             |             |                                        |                    |                     |                      |
| 13200<br>13100<br>13100<br>13100<br>13100<br>13100<br>13100<br>13100<br>13000<br>130000<br>130000<br>130000<br>13000<br>13000<br>13000<br>13000<br>13000<br>13000 | жтажи г миница:<br>З                        |     |                  |                     |                    |             | 4           | 央道加入<br>44時<br>44時<br>513 82<br>512 85 | 部)<br>13 代<br>12 代 | 名称<br>工装置区<br>工 備地主 | eta X<br>a<br>a<br>a |
|                                                                                                    |                                             |     |                  |                     |                    |             |             |                                        |                    |                     | - 1                  |

图 4-1-1

# 4.2. 广播分组

 广播组的命名:在左侧【广播组】列表,选中对应的广播组,点击鼠标右键后弹出 【窗口】,选择广播组自定义命名,填入自定义名称后,点击【确定】保存,如下 图 4-2-1 所示:

| 融合通信调                                                                                                    | 周度系统 y163722                                   | C<br>F Rietà | <b>三</b><br>应急预案 | <u>)</u><br>第2110 - 100<br>1000 - 1000 - 10000 - 10000 - 1000 - 1000 - 1000 - 1000 - 1000 - 1000 | 6<br>16<br>16<br>16<br>16<br>16<br>17 | 00<br>Rish           | d)<br>Fara                                 | []]]<br>应急指挥      | <b>\$</b> ,<br>211 | E<br>≇att           |
|----------------------------------------------------------------------------------------------------|------------------------------------------------|--------------|------------------|----------------------------------------------------------------------------------------------------|---------------------------------------|----------------------|--------------------------------------------|-------------------|--------------------|---------------------|
| 广播的<br>化工一名<br>化工工名<br>第220<br>第340<br>第540<br>第540<br>第540<br>第640<br>第770<br>第640<br>第770                                                                                                    | 广播:<br>(1) (1) (1) (1) (1) (1) (1) (1) (1) (1) | 8            |                  |                                                                                                    |                                       |                      |                                            |                   |                    |                     |
| 11 1-10<br>11 1-10<br>11 | RZI-K / 1680003:                               |              |                  |                                                                                                    |                                       | 88<br>24<br>885<br>5 | 速加入<br>中額<br>号印<br>型号 号1<br>13 85<br>12 85 | 舟<br>13 代<br>12 代 | 名称<br>工装置図<br>工语班室 | 加入<br>已加入<br>著<br>香 |
| 第224日<br>第25日<br>第25日<br>第25日<br>第27日<br>第27日<br>第27日<br>第27日<br>第27日<br>第37日<br>第37日<br>第37日<br>第37日                                                                                                    |                                                |              |                  |                                                                                                    |                                       |                      |                                            |                   |                    |                     |

图 4-2-1

- 广播成员的添加:在右下侧【快速加入】列表,可通过鼠标双击或者在【号码】中 填入对应终端分机号码,并点击【加入】,图标"<sup><加入</sup>"完成广播的成员添加。
- 广播成员的删减:在【广播成员选择框】中,可通过鼠标双击希望删除的广播组成员,弹出【窗口】并选择【是】完成广播成员的删减,如下图 4-2-2 所示

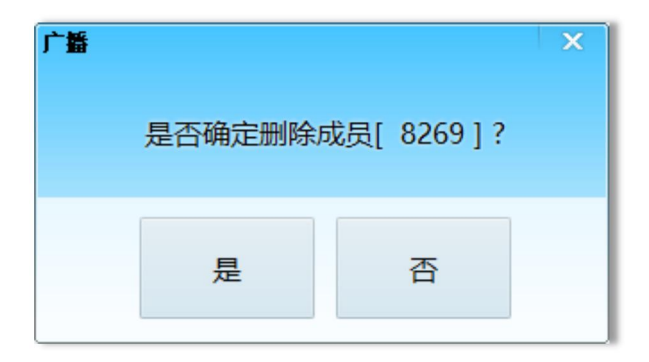

图 4-2-2

# 4.3. 语音实时广播

 发起广播:点击【左键权】按键,图标"<sup>\$18,861</sup></sup>",进入键权选中状态,键权颜色 变为绿色"<sup>\$16,62</sup>",再点击【发起广播】,图标"<sup>\$26,754</sup>"此时左键权的

话机振铃摘机完成语音实时广播的发起,如下图 4-3-1 所示:

| 融合通信调           | 周度系统 <sub>115122</sub>                      | C. E      |                  |
|-----------------|---------------------------------------------|-----------|------------------|
| 广播组             |                                             | 广播组       |                  |
| WT-IX           | 译音文明广播 ···································· |           |                  |
| (KI_K           |                                             |           |                  |
| 第2组             | 广播主席:                                       |           |                  |
| 第3组             | 左键权 右键权                                     |           |                  |
| 第4组             | 息机: 8261 息机: 8260                           |           |                  |
| 第5组             | 如何                                          |           |                  |
| 第6组             |                                             |           |                  |
| 第/坦             |                                             |           |                  |
| (第0)用<br>(約0)用  | 发起广播                                        |           |                  |
| 第10印            |                                             |           |                  |
| 第11组            |                                             |           |                  |
| 第12组            | 化工一区 广播组成员:                                 |           | 快速加入             |
| 第13组            | 2×                                          | ×         | 2 BH             |
| 第14组            |                                             |           |                  |
| 第15组            | 化工值组室 是否确定对 [化工一区] 成员发起语音实明                 | す)「'''''? | 号码 8512 <加入      |
| 第16组            | 8512                                        |           | 物理号 号码 名称 已加入    |
| 第17日            | 2.0                                         |           | 513 8513 化工装置区 否 |
| 56 101 <u>H</u> | MELE: 40.00                                 |           | 512 8512 化工值增至 是 |
| 第20组            |                                             |           |                  |
| 第21组            |                                             |           |                  |
| 第22组            |                                             |           |                  |
| 第23组            |                                             |           |                  |
| 第24组            |                                             |           |                  |
| 第25组            |                                             |           |                  |
| 第26组            |                                             |           |                  |
| 第2/1组<br>第28词   |                                             |           |                  |
| 第29组            |                                             |           |                  |
| 第30组            |                                             |           |                  |
| 第31组            |                                             |           |                  |
| 10010           |                                             |           |                  |
| 定的广播            |                                             |           |                  |
| 系统语音            |                                             |           |                  |
| 广播日志            |                                             |           |                  |

图 4-3-1

2. 结束广播:将对应在广播的调度总机挂机,此时所有广播组成员退出广播状态。

# 4.4. TTS 即时广播

 广播试听:在【TTS 即时广播内容】框中输入待广播的文字内容如下图 4-4-1 所示, 并点击试听播放,图标 " ",在试听状态下可查看该段文字转成语音后需要播 放的时长。

| 融合通信调                                                |                                                                                                    |                                                                                                    |
|------------------------------------------------------|----------------------------------------------------------------------------------------------------|----------------------------------------------------------------------------------------------------|
| 广播组<br>化工一区<br>外2組<br>第3組<br>第4組<br>第5組              | 广播和<br>TTSUPPI广播<br>TTSUPPI广播<br>上線電磁調査会會有限公司自該常常問題原度互联网+50%%。以特種問、云计算、大健課署規定核心技术为基础订直行多方状在用于合、整合多样化必須維持终端、切合行业线上+。<br>成计序容在用最小。接接器超达条件或改善、建築合一高效。管整同行卫业用体力,方式仍行常容存在建筑规则付下件核线的因为者。<br>公司也一旦面中的过去常成于不成。如果自然自然的原题。在一次全面和双方来下示,再量一种发起、使者和网发、生产、增重、力会运动和因素和系统。如此过程中最多形成的 | 播放<br>播放过度                                                                                                    |
| 策6回<br>第7组<br>第8回<br>第10回<br>第11回<br>第11回<br>第12回    | 《汇—≅广掘印成员:                                                                                                    | 00:00:00 / 00:00:00                                                                                                    |
| 第13日<br>第14日<br>第15日<br>第16日<br>第17日<br>第18日<br>第19日 | 化工作部定<br>1512<br>空闲                                                                                                    | <ul> <li>* 報紙</li> <li>8512</li> <li>510人</li> <li>513</li> <li>9513</li> <li>化工装置区 否</li> <li>512</li> <li>8513</li> <li>化工装置区 否</li> <li>512</li> <li>8512</li> <li>化工造料業 是</li> </ul> |
| 第20组<br>第21组<br>第23组<br>第23组<br>第23组<br>第23组<br>第23组 |                                                                                                    |                                                                                                    |
| 第26组<br>第27组<br>第28组<br>第29组<br>第30组<br>第31组         |                                                                                                    |                                                                                                    |
| 定时广播<br>系统语音<br>广播日志                                 |                                                                                                    |                                                                                                    |

图 4-4-1

 发起广播:试听完毕后,点击【播放】,图标"<sup>播放</sup>"开启播放,此时所有 该组广播成员振铃,全部接听后进入广播状态,如下图 4-4-2 所示:

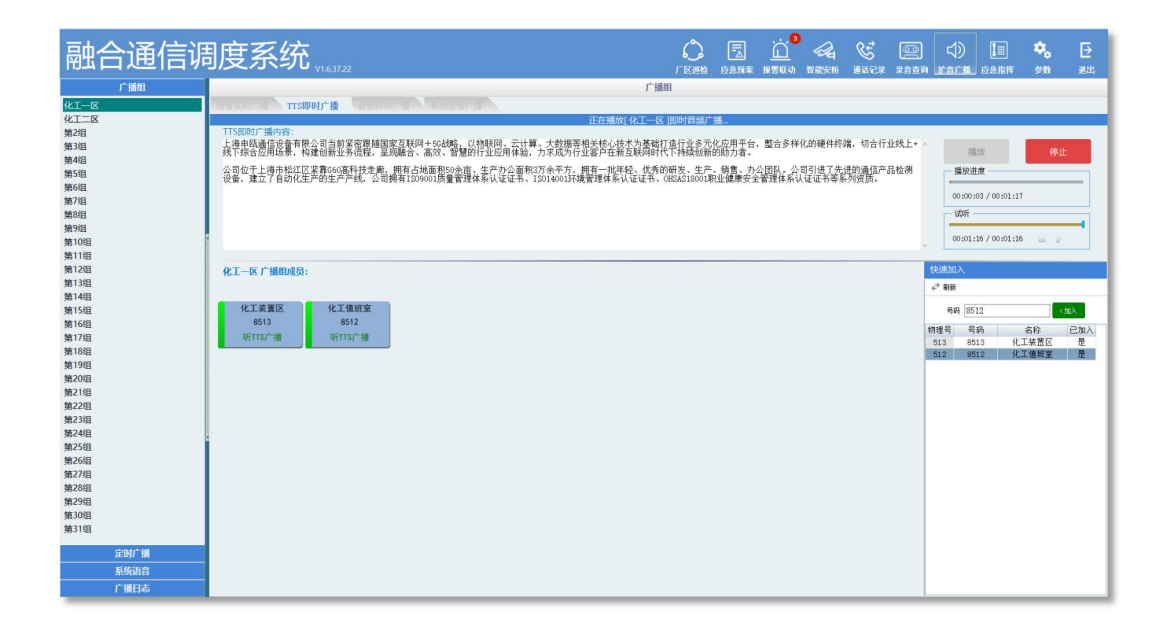

图 4-4-2

 结束广播:点击【停止】,图标 "<sup>停止</sup>"结束播放,此时所有该组广播成员 退出广播,如下图 4-4-3 所示:

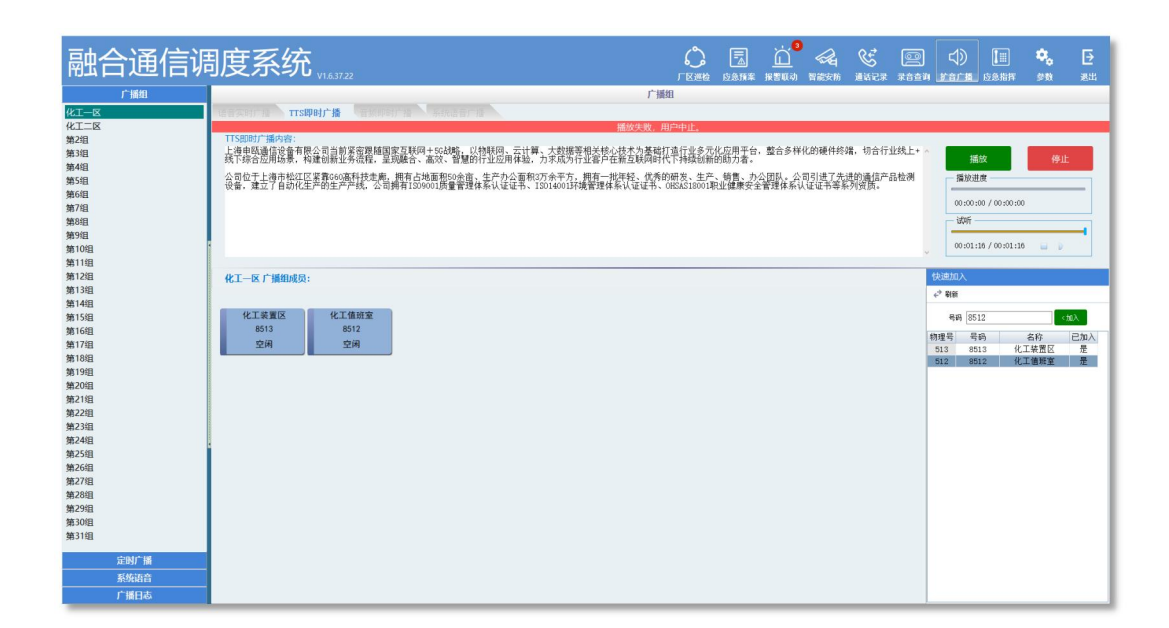

图 4-4-3

## 4.5. 音频即时广播

 广播试听:点击【音频文件】,图标" <sup>2</sup> ",选择对应的音频文件,可支持.wav/.au 音频格式,点击试听播放,图标 " <sup>2</sup> ",如下图 4-5-1 所示:

| 融合通信调                                                             | 國度系统 "163722                                                                                                    |     | <b>一</b> 」<br>应急预案 | ()<br>()<br>()<br>()<br>()<br>()<br>()<br>()<br>()<br>()<br>()<br>()<br>()<br>( | Ca ( | E ( |                                                                                                    | 58.8 <b>F</b>                 | <b>0</b> ,<br>211    | [ <del>〕</del><br>退出 |
|-------------------------------------------------------------------|----------------------------------------------------------------------------------------------------|-----|--------------------|---------------------------------------------------------------------------------|------|-----|----------------------------------------------------------------------------------------------------|-------------------------------|----------------------|----------------------|
| 广诵组<br>化工一区<br>第2组<br>第3组<br>第5组<br>第5组<br>第6组                    | A 新聞時代 論     A 新聞時代 論     A 新聞時代 論     A 新聞時代 論     A 新聞時代 論     A 新聞時代 論     A 新聞時代 論     A 新聞時代 論     A 新聞時代 論     A 新聞時代 論     A 新聞時代 論     A 新聞時代 論                                                                                                    | 广播组 |                    |                                                                                 |      |     |                                                                                                    |                               |                      |                      |
| 第7组<br>第8组<br>第10组<br>第11组<br>第12组<br>第13组<br>第14组                | 00:00:19 / 00:00:20 回 回 回 回 回 回 回 00:00:00 / 00:00:00 / 00:00 / 00:00:00 / 00:00:00 / 00:00 / 00 |     |                    |                                                                                 |      |     | 快速加入<br>←* 税額                                                                                       |                               |                      |                      |
| 36 (1944)<br>第15组<br>第16组<br>第18组<br>第18组<br>第19组<br>第20组<br>第21组 | 代工業開設<br>8513<br>25月<br>25月                                                                                                    |     |                    |                                                                                 |      |     | 号码 (<br>)<br>(<br>)<br>(<br>)<br>(<br>)<br>(<br>)<br>(<br>)<br>(<br>)<br>(<br>)<br>(<br>)<br>(<br>) | 512<br>号码<br>513<br>1512<br>子 | 名称<br>比工禁置区<br>比工值规室 | (加入<br>已加入<br>是<br>是 |
| 第22组<br>第23组<br>第24组<br>第25组<br>第25组<br>第25组<br>第26组<br>第26组      |                                                                                                    |     |                    |                                                                                 |      |     |                                                                                                    |                               |                      |                      |
| 第29日<br>第30日<br>第31日<br>定时广播<br>系统语音<br>广播日志                      |                                                                                                    |     |                    |                                                                                 |      |     |                                                                                                    |                               |                      |                      |

2. 发起广播:试听完毕后,点击【播放】,图标" <sup>播放</sup> "开启播放,此时所有

该组广播成员振铃,全部接听后进入广播状态,如下图 4-5-2 所示:

| 融合通信调       | 周度系统、14.172                                         |         | <b>运</b><br>应急预案 | ()<br>(1)<br>(1)<br>(1)<br>(1)<br>(1)<br>(1)<br>(1)<br>(1)<br>(1)<br>( | <b>《</b> 】<br>19歳安防 | E<br>Milier |          | 1)<br>1) 11 15 | 🛄 🍳   | , [∋<br>#88 |
|-------------|-----------------------------------------------------|---------|------------------|------------------------------------------------------------------------|---------------------|-------------|----------|----------------|-------|-------------|
| 广播组         | 广播组                                                 | 8       |                  |                                                                        |                     |             |          |                |       |             |
| WT-18       | ASSESSMENT AND AND AND AND AND AND AND AND AND AND  |         |                  |                                                                        |                     |             |          |                |       | _           |
| KT_R        | 正在结婚音乐的时代。                                          | までは、清荷の |                  |                                                                        |                     |             |          |                |       | _           |
| 第2组         |                                                     |         |                  |                                                                        |                     |             |          |                |       |             |
| 第3组         | 部誌又件 C:\Users\Administrator\Desktop\TTS20040918365番 |         |                  |                                                                        |                     |             |          |                |       |             |
| 第4组         |                                                     |         |                  |                                                                        |                     |             |          |                |       |             |
| 第5组         | 试听 摄放进度                                             |         |                  |                                                                        |                     |             |          |                |       |             |
| 第6组         | 00-01-02 / 00-02-20                                 |         |                  |                                                                        |                     |             |          |                |       |             |
| 第7组         |                                                     |         |                  |                                                                        |                     |             |          |                |       |             |
| 第8祖         | entries data to                                     |         |                  |                                                                        |                     |             |          |                |       |             |
| 第9日<br>第10月 | THE DA THE THE THE THE THE THE THE THE THE THE      |         |                  |                                                                        |                     |             |          |                |       |             |
| 第11组        |                                                     |         |                  |                                                                        |                     |             |          |                |       |             |
| 第12组        | <b>ル</b> 工一反 广阔的成長・                                 |         |                  |                                                                        |                     |             | (長)(市)   | ūλ             |       |             |
| 第13组        | To L TR. / JHRADAGA                                 |         |                  |                                                                        |                     |             | . 2 B    | x              |       |             |
| 第14组        |                                                     |         |                  |                                                                        |                     |             | e. 0     |                |       |             |
| 第15组        | 化工装置区 化工值班室                                         |         |                  |                                                                        |                     |             |          | 嗣 8512         |       | <br>tat>    |
| 第16组        | 8513 8512                                           |         |                  |                                                                        |                     |             | \$3.70 ± | 一日日            | 名称    | EtuX        |
| 第17组        | 昕TTS/广播 昕TTS/广播                                     |         |                  |                                                                        |                     |             | 513      | 8513           | 化工装置  | 【 是         |
| 第18组        |                                                     |         |                  |                                                                        |                     |             | 512      | 8512           | 化工值程3 | 王 是         |
| 第19组        |                                                     |         |                  |                                                                        |                     |             |          |                |       |             |
| 第20组        |                                                     |         |                  |                                                                        |                     |             |          |                |       |             |
| 第218日       |                                                     |         |                  |                                                                        |                     |             |          |                |       |             |
| 第23日        |                                                     |         |                  |                                                                        |                     |             |          |                |       |             |
| 塘24组        |                                                     |         |                  |                                                                        |                     |             |          |                |       |             |
| 第25组        |                                                     |         |                  |                                                                        |                     |             |          |                |       |             |
| 第26组        |                                                     |         |                  |                                                                        |                     |             |          |                |       |             |
| 第27组        |                                                     |         |                  |                                                                        |                     |             |          |                |       |             |
| 第28组        |                                                     |         |                  |                                                                        |                     |             |          |                |       |             |
| 第29组        |                                                     |         |                  |                                                                        |                     |             |          |                |       |             |
| 第30组        |                                                     |         |                  |                                                                        |                     |             |          |                |       |             |
| 第31组        |                                                     |         |                  |                                                                        |                     |             |          |                |       |             |
| 定时广播        |                                                     |         |                  |                                                                        |                     |             |          |                |       |             |
| 系统语音        |                                                     |         |                  |                                                                        |                     |             |          |                |       |             |
| 广播日志        |                                                     |         |                  |                                                                        |                     |             |          |                |       |             |

图 4-5-2

 结束广播:点击【停止】,图标 "<sup>停止</sup>"结束播放,此时所有该组广播成员 退出广播,。

# 4.6.系统语音广播

广播试听:点击【系统音乐】,选中对应的系统音乐,点击【播放】如下图 4-6-1
 所示:

| 融合通信调                                                                                                    | 周度系统 ,163722                            | C.  | <b>一</b><br>应急预案 | ()<br>接留取动 | <b>公正</b><br>智能安筋 | S.<br>Maer | 20<br>7683 |                                                                                                    | []]]<br>62.指挥        | <b>*</b> ,         | []<br>選出            |
|----------------------------------------------------------------------------------------------------|-----------------------------------------|-----|------------------|------------|-------------------|------------|------------|----------------------------------------------------------------------------------------------------|----------------------|--------------------|---------------------|
| <u> 广新期</u><br><u> 秋工 - 65</u><br>秋工 - 55<br>第2日<br>第3日<br>第5日<br>第5日<br>第5日<br>第5日<br>第5日<br>第5日<br>第5日<br>第5                                                                                                    | 「「「「「「」」」」、「「」」」、「「」」」、「」」、「」」、「」」、「」」、 | 广播组 |                  |            |                   |            |            |                                                                                                    |                      | 播。                 | ά<br>L              |
| 第10组<br>第11组<br>第12组<br>第13组<br>第13组<br>第15组<br>第15组<br>第15组<br>第15组<br>第15组<br>第15组<br>第15组<br>第15                                                                                                    | <b>化工一K 广播的风</b> 段:                     |     |                  |            |                   |            | (大)        | <ul> <li>(1)</li> <li>(1)</li></ul> | 2<br>马<br>3 化<br>2 化 | 名称<br>工装置区<br>工值频室 | 加入<br>已加入<br>否<br>否 |
| 982-193<br>982-293<br>982-293<br>982-293<br>982-293<br>982-293<br>982-293<br>982-2943<br>982-2944<br>982-2943<br>982-2943<br>982-2943<br>982-2943<br>982-2943<br>982-2943<br>983-2944<br>983-2943<br>983-2943<br>983-2945<br>983-2945<br>983 |                                         |     |                  |            |                   |            |            |                                                                                                    |                      |                    |                     |
| 定时广播<br>系统语音<br>广播日志                                                                                                    |                                         |     |                  |            |                   |            |            |                                                                                                    |                      |                    |                     |

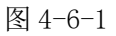

- 发起广播:试听完毕后,点击【播放】,图标 " <sup>播放</sup> "开启播放,此时所有 该组广播成员振铃,全部接听后进入广播状态。
- 结束广播:点击【停止】,图标 "<sup>●止</sup>"结束播放,此时所有该组广播成员退 出广播。

## 4.7.星期定时广播

 按星期定时广播:在左侧【定时广播】中,点击【广播表设置】,选择预设的某个 星期时间,如下图 4-7-1 所示:

| 融合通信                                                                                                    | 调度  | 系统   |    |    |      |    |    |      |       | C)<br>F K Jilleha | <b>三</b><br>应急预率 1 | <u>)</u><br>(1)<br>(1)<br>(1)<br>(1)<br>(1)<br>(1)<br>(1)<br>(1)<br>(1)<br>(1) | <b>E</b><br>1000 | ()<br>()<br>()<br>()<br>()<br>()<br>()<br>()<br>()<br>()<br>()<br>()<br>()<br>( |    | []]<br>(5.8.指押 | <b>*,</b><br>211 | -<br>34 |
|----------------------------------------------------------------------------------------------------|-----|------|----|----|------|----|----|------|-------|-------------------|--------------------|--------------------------------------------------------------------------------|------------------|---------------------------------------------------------------------------------|----|----------------|------------------|---------|
| 广播组                                                                                                    |     |      |    |    |      |    |    |      | 广播表设计 | ×.                |                    |                                                                                |                  |                                                                                 |    |                |                  |         |
| 定时广播                                                                                                    | 节假日 | 周一周二 | 周三 | 周四 | 周五   | 周六 | 周日 |      |       |                   |                    |                                                                                |                  |                                                                                 | 其他 | 编作             |                  |         |
| 表设置                                                                                                    | 序号  | 开始时间 |    |    | 课程名称 |    |    | 结束时间 | 语音序号  |                   | 广播组号               | 删除                                                                             |                  |                                                                                 | ^  |                |                  |         |
| 设置                                                                                                    | 0   |      |    |    |      |    |    |      | 无     |                   | 无                  | 開設を                                                                            |                  |                                                                                 |    |                |                  |         |
|                                                                                                    | 1   |      |    |    |      |    |    |      | 无     |                   | 无                  | 删除                                                                             |                  |                                                                                 |    |                | 刷新               |         |
|                                                                                                    | 2   |      |    |    |      |    |    |      | 无     |                   | 无                  | 删除                                                                             |                  |                                                                                 |    |                |                  |         |
|                                                                                                    | 3   |      |    |    |      |    |    |      | 无     |                   | 无                  | 删除                                                                             |                  |                                                                                 |    | 692            | ta ab de         |         |
|                                                                                                    | 4   |      |    |    |      |    |    |      | 无     |                   | 无                  | 删除                                                                             |                  |                                                                                 |    |                |                  |         |
|                                                                                                    | 5   |      |    |    |      |    |    |      | 无     |                   | 无                  | 制动                                                                             |                  |                                                                                 |    |                |                  |         |
|                                                                                                    | 6   |      |    |    |      |    |    |      | 无     |                   | 无                  | 翻印史                                                                            |                  |                                                                                 |    | 清              | 空数据              |         |
|                                                                                                    | 7   |      |    |    |      |    |    |      | 无     |                   | 无                  | 删除                                                                             |                  |                                                                                 |    |                |                  |         |
|                                                                                                    | 8   |      |    |    |      |    |    |      | 无     |                   | 无                  | 删除                                                                             |                  |                                                                                 |    |                |                  |         |
|                                                                                                    | 9   |      |    |    |      |    |    |      | 无     |                   | 无                  | 删除                                                                             |                  |                                                                                 |    |                |                  |         |
|                                                                                                    | 10  |      |    |    |      |    |    |      | 无     |                   | 无                  | 翻除                                                                             |                  |                                                                                 |    |                |                  |         |
|                                                                                                    | 11  |      |    |    |      |    |    |      | 无     |                   | 无                  | 删除                                                                             |                  |                                                                                 |    |                |                  |         |
|                                                                                                    | 12  |      |    |    |      |    |    |      | 无     |                   | 无                  | 删除                                                                             |                  |                                                                                 |    |                |                  |         |
|                                                                                                    | 13  |      |    |    |      |    |    |      | 无     |                   | 无                  | 制动                                                                             |                  |                                                                                 |    |                |                  |         |
|                                                                                                    | 14  |      |    |    |      |    |    |      | 无     |                   | 无                  | 删除                                                                             |                  |                                                                                 |    |                |                  |         |
|                                                                                                    | 15  |      |    |    |      |    |    |      | 无     |                   | 无                  | 制除                                                                             |                  |                                                                                 |    |                |                  |         |
|                                                                                                    | 16  |      |    |    |      |    |    |      | 无     |                   | 无                  | 删除                                                                             |                  |                                                                                 |    |                |                  |         |
|                                                                                                    | 17  |      |    |    |      |    |    |      | 无     |                   | 无                  | 翻印象                                                                            |                  |                                                                                 |    |                |                  |         |
|                                                                                                    | 18  |      |    |    |      |    |    |      | 无     |                   | 无                  | 删除                                                                             |                  |                                                                                 |    |                |                  |         |
|                                                                                                    | 19  |      |    |    |      |    |    |      | 无     |                   | 无                  | 删除                                                                             |                  |                                                                                 |    |                |                  |         |
|                                                                                                    | 20  |      |    |    |      |    |    |      | 无     |                   | 无                  | 删除                                                                             |                  |                                                                                 |    |                |                  |         |
|                                                                                                    | 21  |      |    |    |      |    |    |      | 无     |                   | 无                  | 删除                                                                             |                  |                                                                                 |    |                |                  |         |
|                                                                                                    | 22  |      |    |    |      |    |    |      | 无     |                   | 无                  | 删除                                                                             |                  |                                                                                 |    |                |                  |         |
|                                                                                                    | 23  |      |    |    |      |    |    |      | 无     |                   | 无                  | 删除                                                                             |                  |                                                                                 |    |                |                  |         |
|                                                                                                    | 24  |      |    |    |      |    |    |      | 无     |                   | 无                  | 删除                                                                             |                  |                                                                                 |    |                |                  |         |
|                                                                                                    | 25  |      |    |    |      |    |    |      | 无     |                   | 无                  | 删除                                                                             |                  |                                                                                 |    |                |                  |         |
|                                                                                                    | 26  |      |    |    |      |    |    |      | 无     |                   | 无                  | 翻除                                                                             |                  |                                                                                 |    |                |                  |         |
|                                                                                                    | 27  |      |    |    |      |    |    |      | 无     |                   | 无                  | 删除                                                                             |                  |                                                                                 |    |                |                  |         |
| 彩体适合                                                                                                    | 28  |      |    |    |      |    |    |      | 无     |                   | 无                  | 制除                                                                             |                  |                                                                                 |    |                |                  |         |
| acounting to the second second | 29  |      |    |    |      |    |    |      | 无     |                   | 无                  | 删除                                                                             |                  |                                                                                 |    |                |                  |         |
| ノ損日志                                                                                                    | 20  |      |    |    |      |    |    |      | #     |                   | *                  | 88124                                                                          |                  |                                                                                 | ~  |                |                  |         |

图 4-7-1

 2. 定时时间的填写:按序号填写【开始时间】、【课程名称】、【结束时间】、【语 音序号】、【广播组号】,并点击【保存】,图标 "保存数据" 如下图 4-7-2 所 示:

| 融合通信调          | 周度系统 "       |                                       | C.     | E SANE |        |       |             | D<br>att |
|----------------|--------------|---------------------------------------|--------|--------|--------|-------|-------------|----------|
| 广播组            |              |                                       | 广播表设置  |        |        |       |             |          |
| \$781°18       | 共保日 田一 田二 田二 | 周辺 周五 周六 周日                           |        |        |        | 其他爆作  | 2           |          |
| 7414437 100    | RE Thistil   | · · · · · · · · · · · · · · · · · · · | 道 语音序员 | 广播组合   | Hite   |       |             |          |
| 「抽液反直<br>共和日に開 | 0 142000     |                                       |        | RI-E   | #650   |       |             |          |
| PALINE         | 1            |                                       | 2      | 无      | 制論     |       | 刷新          |          |
|                | 2            |                                       | ž      | 无      | #15k   |       | _           |          |
|                | 3            |                                       | 无      | 无      | 删除     |       | 20170182-00 |          |
|                | 4            |                                       | 无      | 无      | 删除     |       | 1412-92304  |          |
|                | 5            |                                       | 无      | 无      | 删除     |       |             |          |
|                | 6            |                                       | 无      | 无      | #879.  |       |             |          |
|                | 7            |                                       | 无      | 无      | 删除     |       |             |          |
|                | 8            |                                       | ž      | 无      | 删除     |       |             |          |
|                | 9            |                                       | 无      | 无      | 删除     |       |             |          |
|                | 10           |                                       | 无      | 无      | 删除     |       |             |          |
|                | 11           |                                       | 充      | 无      | 制除     |       |             |          |
|                | 12           |                                       | 无      | 无      | 删除     |       |             |          |
|                | 13           |                                       | 无      | 无      | 删除     |       |             |          |
|                | 14           |                                       | 充      | 无      | 删除     |       |             |          |
|                | 15           |                                       | ž      | 无      | 删除     |       |             |          |
|                | 16           |                                       | Æ      | 无      | 删除     |       |             |          |
|                | 17           |                                       | 关      | 无      | 翻除     |       |             |          |
|                | 18           |                                       | 无      | 无      | 删除     |       |             |          |
|                | 19           |                                       | 无      | 无      | 删除     |       |             |          |
|                | 20           |                                       | 充      | 无      | 删除     |       |             |          |
|                | 21           |                                       | £      | 无      | 删除     |       |             |          |
|                | 22           |                                       | 无      | モ      | 删除     |       |             |          |
|                | 23           |                                       | 无      | 无      | 删除     |       |             |          |
|                | 24           |                                       | 无      | 无      | 删除     |       |             |          |
|                | 25           |                                       | 无      | 无      | 删除     |       |             |          |
|                | 26           |                                       | 无      | 无      | 删除     |       |             |          |
|                | 27           |                                       | Æ      | 无      | 删除     |       |             |          |
| 系统语音           | 28           |                                       | 无      | 无      | 删除     |       |             |          |
| 广播日志           | 29           |                                       | 无      | 无      | 删除     |       |             |          |
| 7 INLING       | 30           |                                       | *      | +      | Mette- | <br>~ |             | _        |

图 4-7-2

# 4.8. 节假日广播

1. 设定节假日: 在左侧【定时广播】中, 点击【节假日设置】, 双击对应的日期到右

侧的设置列表,并点【保存】,图标" 保存""如下图 4-8-1 所示:

| 融合通信调 | 腹         | 系约    | ל <sub>אוג</sub> | 37.22 |      |          |    |            |      |     |    | 52.0 <b>#</b> | -<br>Marcell | E |  | <b>\$</b> , | ⊡<br>≋at |
|-------|-----------|-------|------------------|-------|------|----------|----|------------|------|-----|----|---------------|--------------|---|--|-------------|----------|
| 广播组   |           |       |                  |       |      |          |    |            |      | 节假日 | 2世 |               |              |   |  |             |          |
| 定时广播  |           |       | 48.20            | 21    |      |          |    |            | /10h |     |    |               |              |   |  |             | _        |
| 广播表设置 | 周— 周      | 二 周:  | - 周四             | 周五    | 周六   | 周日       | 1  | 2021-04-30 | 内称   | -   |    |               |              |   |  |             |          |
| 节假日设置 | 29        | 30 3  | 1 1              | 2     | 3    | 4        | 2  |            |      |     |    |               |              |   |  |             |          |
|       | 5         | 6 7   | 8                | 9     | 10   | 11       | 3  |            |      |     |    |               |              |   |  |             |          |
|       | 12        | 13 1- | 4 15             | 16    | 17   | 18       | 4  |            |      |     |    |               |              |   |  |             |          |
|       | 19        | 20 2  | 1 22             | 23    | 24   | 25       | 5  |            |      |     |    |               |              |   |  |             |          |
|       | 26        | 27 2  | B 29             | 30    | 1    | 2        | 6  |            |      |     |    |               |              |   |  |             |          |
|       | 3         | 4 3   | 6                | 7     | 8    | 9        | 7  |            |      |     |    |               |              |   |  |             |          |
|       |           |       |                  |       |      |          | 9  |            |      |     |    |               |              |   |  |             |          |
|       |           |       |                  | [     | 一批量级 | <b>T</b> | 10 |            |      |     |    |               |              |   |  |             |          |
|       |           |       |                  |       |      |          | 11 |            |      |     |    |               |              |   |  |             |          |
|       | -         | _     | _                | _     | _    | _        | 12 |            |      |     |    |               |              |   |  |             |          |
|       | REAL REAL |       |                  |       | . 0  | R#F      | 13 |            |      |     |    |               |              |   |  |             |          |
|       |           |       |                  |       |      |          | 14 |            |      |     |    |               |              |   |  |             |          |
|       |           |       |                  |       |      |          | 16 |            |      |     |    |               |              |   |  |             |          |
|       |           |       |                  |       |      |          | 17 |            |      | ÷   |    |               |              |   |  |             |          |
|       |           |       |                  |       |      |          |    |            |      |     |    |               |              |   |  |             |          |
|       |           |       |                  |       |      |          |    |            |      |     |    |               |              |   |  |             |          |
|       |           |       |                  |       |      |          |    |            |      |     |    |               |              |   |  |             |          |
|       |           |       |                  |       |      |          |    |            |      |     |    |               |              |   |  |             |          |
|       |           |       |                  |       |      |          |    |            |      |     |    |               |              |   |  |             |          |
|       |           |       |                  |       |      |          |    |            |      |     |    |               |              |   |  |             |          |
|       |           |       |                  |       |      |          |    |            |      |     |    |               |              |   |  |             |          |
|       |           |       |                  |       |      |          |    |            |      |     |    |               |              |   |  |             |          |
|       |           |       |                  |       |      |          |    |            |      |     |    |               |              |   |  |             |          |
|       |           |       |                  |       |      |          |    |            |      |     |    |               |              |   |  |             |          |
| 系统语音  |           |       |                  |       |      |          |    |            |      |     |    |               |              |   |  |             |          |
| 广播日志  |           |       |                  |       |      |          |    |            |      |     |    |               |              |   |  |             |          |

图 4-8-1

2. 按节假日定时广播:在左侧【定时广播】中,点击【广播表设置】,选择【节假日】,

如下图 4-8-2 所示:

| 融合通信        | 周度系统 <sub>116322</sub> |                |
|-------------|------------------------|----------------|
| 广播组         |                        | 广播表设置          |
| 定制广播        |                        | 其他爆作           |
| 1-18/21/010 | #-B 开始时间 课程名称 (石油R1间)  | 语音序号 广播归号 删放 ^ |
| 节假日设置       | 0                      | 无 无 新助         |
|             | 1                      | 无 无 删除 別新      |
|             | 2                      | 无 无 翻除         |
|             | 3                      | 无 无 删除 经存款股    |
|             | 4                      | え え 新味         |
|             | 5                      | 无 无 删除         |
|             | 6                      | 无 无 删除 清空数据    |
|             | 7                      | 无 无 删除         |
|             | 8                      | 无 无 删除         |
|             | 9                      | 无 无 删除         |
|             | 10                     | 无 无 删除         |
|             | 11                     | 无 无 删除         |
|             | 12                     | 无 无 删除         |
|             | 13                     | 无 无 删除         |
|             | 14                     | 无 无 删除         |
|             | 15                     | 无 无 删除         |
|             | 16                     | 无 无 删除         |
|             | 17                     | 无 无 删除         |
|             | 18                     | 无 无 删除         |
|             | 19                     | 无 无 删除         |
|             | 20                     | 无 无 删除         |
|             | 21                     | 无 无 删除         |
|             | 22                     | 无 无 删除         |
|             | 23                     | 无 无 删除         |
|             | 24                     | 无 无 删除         |
|             | 25                     | 无 无 勤務         |
|             | 26                     | 无 无 删除         |
|             | 27                     | 无 无 删除         |
| #4615.05    | 28                     | 无 无 删除         |
| 5:0086      | - 29                   | 无 无 删除         |
| 厂桶日志        |                        |                |

图 4-8-2

 定时时间的填写:按序号填写【开始时间】、【课程名称】、【结束时间】、【语 音序号】、【广播组号】,并点击【保存】,图标"<sup>保存数据</sup>"如下图 4-8-3 所 示:

| 融合通信      | 调度系统,18372                            | COME DARK REED RECK AUGE FARM | ) 🛄 🎭 🗗                                                                                                    |
|-----------|---------------------------------------|-------------------------------|----------------------------------------------------------------------------------------------------|
| 广播组       |                                       | 广播表设置                         |                                                                                                    |
| 定时广播      | · · · · · · · · · · · · · · · · · · · |                               | 其他操作                                                                                                    |
| 广播表设置     | <b>序号 开始时间 课程名称 结束</b> 的              | 间 语音序号 广播组号 删除 ^              | Beer and the second second second second second second second second second second second second second second |
| 节假日设置     | 0 08-00-00 原末安全短期 08-10               | 00 内置语音篇1段 无 删除               |                                                                                                    |
|           | 1                                     | 无 无 翻除                        | 局時常所                                                                                                    |
|           | 2                                     | 无 无 删除                        |                                                                                                    |
|           | 3                                     | 无 无 搬除                        | 保存数据                                                                                                    |
|           | 4                                     | 无 无 删除                        |                                                                                                    |
|           | 5                                     | 无 无 樹林                        |                                                                                                    |
|           | 6                                     | 无 无 删除                        | 清空数据                                                                                                    |
|           | 7                                     | 无 无 删除                        |                                                                                                    |
|           | 8                                     | 无 无 删除                        |                                                                                                    |
|           | 9                                     | 无 无 翻除                        |                                                                                                    |
|           | 10                                    | 无 无 删除                        |                                                                                                    |
|           | 11                                    | 无 无 樹除                        |                                                                                                    |
|           | 12                                    | 无 无 删除                        |                                                                                                    |
|           | 13                                    | 无 无 翻除                        |                                                                                                    |
|           | 14                                    | 无 无 删除                        |                                                                                                    |
|           | 15                                    | 无 无 樹除                        |                                                                                                    |
|           | 16                                    | 无 无 删除                        |                                                                                                    |
|           | 17                                    | 无 无 删除                        |                                                                                                    |
|           | 18                                    | 无 无 删除                        |                                                                                                    |
|           | 19                                    | 无 无 删除                        |                                                                                                    |
|           | 20                                    | 无 无 翻除                        |                                                                                                    |
|           | 21                                    | 无 无 删除                        |                                                                                                    |
|           | 22                                    | 无 无 翻除                        |                                                                                                    |
|           | 23                                    | 无 无 删除                        |                                                                                                    |
|           | 24                                    | 无 无 删除                        |                                                                                                    |
|           | 25                                    | 无 无 删除                        |                                                                                                    |
|           | 26                                    | 无 无 删除                        |                                                                                                    |
|           | 27                                    | 无 无 删除                        |                                                                                                    |
| 824000-00 | 28                                    | 无 无 删除                        |                                                                                                    |
| 598810    | 29                                    | 无 无 删除                        |                                                                                                    |
| 「損日あ      | 30                                    | 手 単16 V                       |                                                                                                    |

图 4-8-3

# 4.9.系统语音导入

系统语音导入: 在左侧【系统语音】中, 点击【语音下载】, 双击【语音名称】的空白 列, 选择. au 文件打开, 并点击【下载】, 图标" <sup>ビ 下载</sup>", 如下图 4-9-1、4-9-2 所 示:

| 融合通信词 | 周度系统""             | 122                         |                 |            |        |   | a CE |  | <br>• | ₽ |
|-------|--------------------|-----------------------------|-----------------|------------|--------|---|------|--|-------|---|
| 广播组   |                    |                             | ,               | 杨内置语音      |        |   |      |  |       |   |
| 定时广播  | 「二字入 巴下根 +2 朝鮮 白田  | GX                          |                 |            |        |   |      |  |       |   |
| 系统语音  | 序号 语音名称            | 文件                          | 略径              |            |        |   |      |  |       |   |
| 语音下载  | 0 感谢记款电我公司直接协会     | 1. 产品表                      |                 |            |        |   |      |  |       |   |
|       | 1 3分析它:思考如的用户正在通信中 | P. 遺態其他分析母 C:\Users\Adminis | trator\Desktop\ |            |        |   |      |  |       |   |
|       | 2                  |                             |                 |            |        |   |      |  |       |   |
|       | 3                  |                             |                 |            |        |   |      |  |       |   |
|       | 4                  |                             |                 |            |        |   |      |  |       |   |
|       |                    |                             |                 |            |        |   |      |  |       |   |
|       | 1                  |                             |                 |            |        |   |      |  |       |   |
|       |                    |                             |                 |            |        |   |      |  |       |   |
|       |                    | 霍示                          |                 |            |        | × |      |  |       |   |
|       |                    |                             |                 |            |        |   |      |  |       |   |
|       |                    | 是否确定下载语言文件[3                | 分机忙:您呼叫的用户正在通過  | 中, 遺拨其他分机号 | 码.au]? |   |      |  |       |   |
|       |                    |                             |                 |            |        |   |      |  |       |   |
|       |                    |                             | 确定 取消           |            |        |   |      |  |       |   |
|       |                    |                             |                 |            |        |   |      |  |       |   |
|       |                    |                             |                 |            |        |   |      |  |       |   |
|       |                    |                             |                 |            |        |   |      |  |       |   |
|       |                    |                             |                 |            |        |   |      |  |       |   |
|       |                    |                             |                 |            |        |   |      |  |       |   |
|       | 1                  |                             |                 |            |        |   |      |  |       |   |
|       |                    |                             |                 |            |        |   |      |  |       |   |
|       |                    |                             |                 |            |        |   |      |  |       |   |
|       |                    |                             |                 |            |        |   |      |  |       |   |
|       |                    |                             |                 |            |        |   |      |  |       |   |
|       |                    |                             |                 |            |        |   |      |  |       |   |
|       |                    |                             |                 |            |        |   |      |  |       |   |
|       |                    |                             |                 |            |        |   |      |  |       |   |
| 广播日志  |                    |                             |                 |            |        |   |      |  |       |   |

图 4-9-1

| 融合通信调  | 周度系统 \\163722                |                                                                                                    |                                                       | <u>国</u><br>急預案 指 | <br>E<br>Marr |  | 111<br>8.1515 | <b>0</b> , | <b>⊡</b><br>38:8 |
|--------|------------------------------|----------------------------------------------------------------------------------------------------|-------------------------------------------------------|-------------------|---------------|--|---------------|------------|------------------|
| 广播组    |                              |                                                                                                    | 系统内置语音                                                |                   |               |  |               |            |                  |
| 定时广播   | ロ 与入 区下版 🕫 朝朝 宣 朝鮮           |                                                                                                    |                                                       |                   |               |  |               |            |                  |
| 系统语音   | 序号 语音名称                      | 文件器径                                                                                                    |                                                       |                   |               |  |               |            |                  |
| 语音下载   | 0 感谢您致电我公司直接纳线、产品资           |                                                                                                    |                                                       |                   |               |  |               |            |                  |
|        | 1 3 分机忙: 忠好叫的用户正在遵适中,请我其他分机号 | C:\Users\Administrator\Desktop\                                                                                                    |                                                       |                   |               |  |               |            |                  |
|        | 2                            |                                                                                                    |                                                       |                   |               |  |               |            |                  |
|        | 3                            |                                                                                                    |                                                       |                   |               |  |               |            |                  |
|        | 4                            |                                                                                                    |                                                       |                   |               |  |               |            |                  |
|        | 5                            |                                                                                                    |                                                       |                   |               |  |               |            |                  |
|        |                              |                                                                                                    |                                                       |                   |               |  |               |            |                  |
|        |                              |                                                                                                    |                                                       |                   |               |  |               |            |                  |
|        |                              |                                                                                                    |                                                       |                   |               |  |               |            |                  |
|        |                              |                                                                                                    |                                                       |                   |               |  |               |            |                  |
|        |                              |                                                                                                    |                                                       |                   |               |  |               |            |                  |
|        |                              | Fはの第二日 2 ののか、 (21日100日の工た場所の) 法                                                                                                    | NEW ACCORTENTS                                        |                   |               |  |               |            |                  |
|        |                              | Model 2012 March 1 (2012) All Control March 1 (2012) All Control (2012) All Control (2012 | 10094010773 Y 1 4 9 9 9 1 1 1 1 1 1 1 1 1 1 1 1 1 1 1 |                   |               |  |               |            |                  |
|        |                              |                                                                                                    |                                                       |                   |               |  |               |            |                  |
|        |                              |                                                                                                    |                                                       |                   |               |  |               |            |                  |
|        |                              |                                                                                                    |                                                       |                   |               |  |               |            |                  |
|        |                              |                                                                                                    |                                                       |                   |               |  |               |            |                  |
|        |                              |                                                                                                    |                                                       |                   |               |  |               |            |                  |
|        |                              |                                                                                                    |                                                       |                   |               |  |               |            |                  |
|        |                              |                                                                                                    |                                                       |                   |               |  |               |            |                  |
|        |                              |                                                                                                    |                                                       |                   |               |  |               |            |                  |
|        |                              |                                                                                                    |                                                       |                   |               |  |               |            |                  |
|        |                              |                                                                                                    |                                                       |                   |               |  |               |            |                  |
|        |                              |                                                                                                    |                                                       |                   |               |  |               |            |                  |
|        |                              |                                                                                                    |                                                       |                   |               |  |               |            |                  |
|        |                              |                                                                                                    |                                                       |                   |               |  |               |            |                  |
|        |                              |                                                                                                    |                                                       |                   |               |  |               |            |                  |
| ciitot |                              |                                                                                                    |                                                       |                   |               |  |               |            |                  |
| 7 旗目心  |                              |                                                                                                    | 100%                                                  |                   |               |  |               |            |                  |

图 4-9-2

**(i)** <sub>补充说明</sub>.

系统音频下载成功后,对应的字体由红色变为黑色,点击【刷新】,图标 " < <sup>3</sup> <sup>刷新</sup> " 该音频如果还是存在,则说明已经下载成功。

#### 4.10. 广播日志

广播日志查看:在左侧【广播日志】中,点击【日志查询】,可根据时间段、广播组名、

广播类型查看广播记录,如下图 4-10-1 所示:

【广播发起时间】:显示当时的广播发起的时间;

【广播组名】: 显示当时发起的广播组;

【广播类型】:显示当时广播的类型,如 TTS 即时广播、语音实时广播、音频即时广播;

【状态】:显示广播的结果,如广播已结束、广播失败,成员全忙;

【发起方】:显示广播由哪个调度总机发起;

【备注1】: 显示未广播成功的组员;

【备注2】: 显示广播成功的组员;

【备注3】: 显示广播的内容;

| 融合通信调   | 周度系统                | V1.6.37.22 |         |             |      | г            |    |          | ن<br>الله الله الله<br>الله الله الله الله الله |         | S.         |        |        |      | ] <b>\$</b>    | Ð     |
|---------|---------------------|------------|---------|-------------|------|--------------|----|----------|-------------------------------------------------|---------|------------|--------|--------|------|----------------|-------|
| 广播组     | 广播发起时间              | 广播组名       | 广播类型    | 状态          | 发起方  | 备注 1         |    | 备注 2     |                                                 |         | 备注 3       |        | 查词     |      |                |       |
| 定时广播    | 2021/04/26 14:29:29 | 化工一区       | 语音实时广播  | 广播已结束       | 8513 |              | 广播 | 或功成员: 85 | 13;8512;                                        |         |            |        |        |      |                |       |
| 网络迈金    | 2021/04/26 14:09:59 | 化工一区       | 音频即时广播  | 广播已结束       | 8513 |              |    |          |                                                 | TTS200- | 409183650( | 1).wav | 起始     | 时间   | 2021/04/26 00: | 00:00 |
| 2024414 | 2021/04/26 14:03:11 | 化工一区       | 音频即时广播  | 广播已结束       | 8513 |              | 广播 | 或功成员: 85 | 13;8512;                                        | TTS200- | 109183650( | 1).wav | 结束的    | 时间   | 2021/04/26 23: | 59:59 |
| / 加口心   | 2021/04/26 13:59:57 | 化工一区       | 音频即时广播  | 广播已结束       | 8513 |              | 广播 | 或功成员: 85 | 12;8513;                                        | TTS2004 | 409183650( | I).wav | 广播的    | 奥型   |                | *     |
| 日志查询    | 2021/04/26 13:55:57 | 化工一区       | 系统音乐广播  | 广播失败,成员全忙   | 8513 |              |    |          |                                                 | 第0段度    | 潮您致电我公     | 司客     | 1-184  | 日全   |                |       |
|         | 2021/04/26 13:51:27 | 化工一区       | TTS即时广播 | 广播召集成功,等待接听 | 8513 |              |    |          |                                                 | 上海中区    | 通信设备有限     | 良公司    | / 100- | 0.11 |                |       |
|         | 2021/04/26 13:51:06 | 化工一区       | TTS即时广播 | 广播失败,成员全忙   | 8513 |              |    |          |                                                 | 上海中区    | 通信设备有限     | 限公司    |        |      | 書語             |       |
|         | 2021/04/26 13:49:44 | 化工一区       | TTS即时广播 | 广播召集成功,等待接听 | 8513 |              |    |          |                                                 | 上海中國    | 通信设备有限     | 限公司    |        |      |                |       |
|         | 2021/04/26 13:46:51 | 化工一区       | TTS即时广播 | 广播已结束       | 8513 |              | 广播 | 或功成员: 85 | 12;8513;                                        | 上海中区    | 通信设备有限     | 限公司    |        |      | 制统记录           |       |
|         | 2021/04/26 13:46:31 | 化工一区       | TTS即时广播 | 广播已结束       | 8513 | 成员未摘机: 8512; | 5  | 播成功成员:   | 8513;                                           | 上海中国    | 通信设备有限     | 民公司    |        |      | and a figure   |       |
|         | 2021/04/26 13:45:28 | 化工一区       | TTS即时广播 | 广播已结束       | 8513 | 成员未摘机: 8512; |    |          |                                                 | 上海申回    | 通信设备有限     | 限公司    |        |      |                |       |
|         | 2021/04/26 13:45:17 | 化工一区       | TTS即时广播 | 广播失败,成员全忙   | 8513 |              |    |          |                                                 | 上海中國    | 通信设备有限     | 良公司    |        |      |                |       |
|         | 2021/04/26 13:45:10 | 化工一区       | TTS即时广播 | 广播已结束       | 8513 | 成员未摘机: 8512; |    |          |                                                 | 上海中区    | 通信设备有限     | 良公司    |        |      |                |       |
|         | 2021/04/26 13:45:02 | 化工一区       | TTS即时广播 | 广播失败,成员全忙   | 8513 |              |    |          |                                                 | 上海中区    | 通信设备有限     | 限公司    |        |      |                |       |
|         | 2021/04/26 13:44:53 | 化工一区       | TTS即时广播 | 广播已结束       | 8512 | 成员未摘机: 8513; |    |          |                                                 | 上海中区    | 通信设备有限     | 限公司    |        |      |                |       |
|         | 2021/04/26 13:43:11 | 化工一区       | TTS即时广播 | 广播已结束       | 8512 |              | 广播 | 或功成员: 85 | 13;8512;                                        | 上海申回    | 通信设备有限     | 限公司    |        |      |                |       |
|         | 2021/04/26 13:42:51 | 化工一区       | 系统音乐广播  | 广播已结束       | 8512 | 成员未摘机: 8513; |    |          |                                                 | 第0段度    | 謝您致电我么     | 公司客    |        |      |                |       |
|         | 2021/04/26 13:41:22 | 化工一区       | TTS即时广播 | 广播失败,成员全忙   | 8512 |              |    |          |                                                 | 上海中國    | 通信设备有限     | 限公司    |        |      |                |       |
|         | 2021/04/26 13:39:43 | 化工一区       | TTS即时广播 | 广播失败,成员全忙   | 8512 |              |    |          |                                                 | 上海中区    | 通信设备有限     | 長公司    |        |      |                |       |
|         | 2021/04/26 13:37:08 | 化工一区       | TTS即时广播 | 广播失败,成员全忙   | 8512 |              |    |          |                                                 | 上海中区    | 通信设备有限     | 限公司    |        |      |                |       |
|         | 2021/04/26 13:32:49 | 化工一区       | 语音实时广播  | 广播已结束       | 8261 | 成员未摘机: 8512; |    |          |                                                 |         |            |        |        |      |                |       |
|         |                     |            |         |             |      |              |    |          |                                                 |         |            |        |        |      |                |       |

4 - 10 - 1

# 章节5 调度会议操作

# 5.1. 会议组分组

会议组的创建:点击界面右上角【参数】,图标"<sup>3</sup>",在弹出【系统参数】窗
 口中选择【会议参数】,点击【增加】,图标"<sup>增加</sup>",输入自定义的会议组名
 称,点击【保存】,如下图 5-1-1 所示:

| 系统参数 |      |      |    |     |      |       |      |           |       | ×    |
|------|------|------|----|-----|------|-------|------|-----------|-------|------|
| 基本参数 | 调度参数 | 键值参数 | 会议 | 参数  | 铃音参数 | 报警参数  | 备份恢复 | 用户权限      | 系统日志  | 高级选项 |
| 化工一  | -组   |      |    | 序号  | - 号A | 马<br> | 4    | <b>3称</b> | AND P | Ŷ    |
| 增力   | 编辑   | 删除   |    | 键值· | 号码   |       |      |           | 增加所   | 成员   |
|      |      |      |    |     |      |       |      |           | 关闭    | Ð    |

图 5-1-1

- 会议组重命名:点击【编辑】,图标"编辑",输入自定义的会议组名称,点击 【保存】,
- 3. 会议组删除:点击【删除】,图标"<sup>删除</sup>",选择【是(Y)】删除会议组,如 下图 5-1-2 所示:

| -   |            |      | 岩以密刻 | 铃音参数             | 报警参数           | 备份恢复 | 用户权限 | 系统日志 | 高级选项 |
|-----|------------|------|------|------------------|----------------|------|------|------|------|
| 化工- | 组          |      | 序号   | - 号码             | 3              | 名    | 称    | 删图   | 余    |
|     |            |      | 1    | 8513             | 3              | 化工業  | 支置区  | ×    |      |
|     |            |      | 系统参数 |                  | - 1947 F (4)-T | ×    |      |      |      |
|     |            |      |      | 走百端以删除:<br>是(Y)  | ENXE INCL-     |      |      |      |      |
|     | . /.dv.400 | mina | 绿荷   | ₹ <b>7</b> 38513 |                |      |      | łähn |      |

图 5-1-2

# 5.2.组员的编辑

- 组员的添加:在【键值号码】中输入需要加入的分机号码,点击【增加成员】,图
   标"<sup>增加成员</sup>"添加到该组会议组。
- 组员的删除:鼠标双击【删除】,图标 " ,选【确定】将某个组员从 该会议组删除,如下图 5-2-1 所示:

|      | /2 |    |    |         | -     |       |     | an is |    |
|------|----|----|----|---------|-------|-------|-----|-------|----|
| 1LT- | 一组 |    | 序亏 | 亏白      | ۹     | ¥     | i杯  | 删     | 笫  |
|      |    |    | 1  | 851     | 3     | 化工業   | 医置区 |       | ζ  |
|      |    |    | 是否 | 确定删除    | 会议成员[ | 8513] |     |       |    |
|      |    |    | 4  | 确定      | 取洋    | ű.    |     |       |    |
| 增加   | 编辑 | 删除 | 键值 | 号码 8513 |       |       |     | 增加    | 成员 |

图 5-2-1

# 5.3. 会议组发起

会议的发起:在已经获得键权" " " 情况下,此时点击【召集会议】,图标" " " " " " " " " " " " " " " " " " ,点击需要发起会议召集的会议组发起会议呼叫,如下图 5-3-1 所示:

| 融合通                      | 自信调度                     | 复系统、         | 1.6.37.22   |                                                          |                    |                                              |               | ☐ 余 报警联动 智能安防 | <b>E</b>               |                | <b>≎,</b> ⊡   |
|--------------------------|--------------------------|--------------|-------------|----------------------------------------------------------|--------------------|----------------------------------------------|---------------|---------------|------------------------|----------------|---------------|
| 组织管理                     | Q、查找                     | 全部           | 化工一部        | 化工二部                                                     |                    |                                              |               |               |                        | 2021年04        | 月26日 07:43:59 |
| 化工装置区<br>键1 - 8513<br>空闲 | 化工值班室<br>键2 - 8512<br>空闲 | 键3           | 键4          | 键5                                                       | 键6                 | 键7                                           | 9 <u>8</u> 8  | 键9            | 键10                    | 键11            | 键12           |
| 键13                      | 键14                      | 键15          | 键16         | 健17                                                      | 键18                | 键19                                          | 键20           | 键21           | 键22                    | 键23            | 键24           |
| 键25                      | 歸26                      | 键27          | 键28         | 讎29                                                      | 键30                | 键31                                          | 键32           | 键33           | 键34                    | 键35            | 键36           |
| 键37                      | (計38                     | 键39          | 键40         | 键41                                                      | 键42<br>电话台         | 键43<br>款组                                    | 键44           | 键45           | 鍵46                    | 鍵47            | 録#48          |
| 證49                      | 8250                     | 键51          | 键52         | 日1:53                                                    | %I                 |                                              | 8≵56          | 银脸57          | 8≵58                   | 82€59          | 键60           |
| 證61                      | S262                     | <u>8</u> 263 | 證64         | B265                                                     | G2.66              | <b>112</b> 67                                | 8268          | 键69           | S270                   | 8271           | 键72           |
| 键73                      | 歸74                      | Sit75        | 蹴76         | 壁77                                                      | ₩78                | SH 79                                        | 9 <b>1</b> 80 | <b>62</b> 81  | 鍵82                    | 2283           | <b>U2</b> 84  |
| 鍵85                      | 鍵86                      | 键87          | 12 88       | 1 <u>11</u> 89                                           | 健290               | 键91                                          | 键92           | 键93           | 键94                    | 键95            | 键96           |
|                          |                          |              |             |                                                          | <                  | >                                            |               |               |                        |                |               |
| - <b>/-</b><br>来电列表      |                          |              |             |                                                          |                    |                                              |               |               |                        |                |               |
| <b>今</b> 左键权             | 总机: 8261<br>空闲           | ₽1 ⊈<br>聯音   | 593<br>召集会议 | <sup>72</sup> 一 72 一 1 1 1 1 1 1 1 1 1 1 1 1 1 1 1 1 1 1 | 75 (2)<br>紧急呼叫 紧急: | ら <sup>75</sup> し <sup>75</sup> し<br>茨杰 夜服状态 |               | □ Si<br>功能强拆  | <sup>E12</sup> ↓<br>静音 | 总机: 8260<br>空闲 | 右键权 🖍         |

图 5-3-1

2. 会议的入会:会议发起后,对应的组员话机全部振铃并等待接听,点击右下角的【电

话会议】,图标"""可进入会议窗口界面,如下图 5-3-2 所示:

| 融合通                         | <b>通信调度</b>              | 夏系统、        | 1.6.37.22     |              |                            |     |               | <u>一</u><br>报警眼动 智能安防 | E C                    |                | <b>な</b> 。 🗗  |
|-----------------------------|--------------------------|-------------|---------------|--------------|----------------------------|-----|---------------|-----------------------|------------------------|----------------|---------------|
| 组织管理                        | Q、 查找                    | 全部          | 化工一部          | KT=88        |                            |     |               |                       |                        | 2021年04        | 月26日 07:46:04 |
| 化工装置区<br>键1 - 8513<br>邀请入会中 | 化工值班室<br>键2 - 8512<br>空闲 | ₩3          | 键4            | 键5           | 键6                         | 键7  | 键8            | 键?                    | 键10                    | 證11            | 键12           |
| 键13                         | 键14                      | 键15         | 键16           | 键17          | 键18                        | 键19 | 键20           | 键21                   | 键22                    | 键23            | 键24           |
| 键25                         | 键26                      | 键27         | 韻28           | 讎29          | 11830                      | 键31 | 键32           | 键33                   | 键34                    | 键35            | 键36           |
| 键37                         | <b>键</b> 38              | 键39         | 键40           | 歸41          | 键42                        | 罐43 | 键44           | 鎌45                   | 鍵46                    | 鍵47            | 録#48          |
| 键49                         | 键50                      | 键51         | 键52           | <b>6≵</b> 53 | ₩54                        | 键55 | ₩56           | 继57                   | 8≵58                   | 键:59           | 键60           |
| 键61                         | 2262                     | W263        | 键64           | G2:65        | 键66                        | 讎67 | <b>₩</b> 68   | 1269                  | 鐵270                   | 證71            | 键72           |
| 键73                         | 键74                      | 键75         | 键76           | G#77         | 鍵78                        | 键79 | <b>1</b> ≹80  | 9281                  | <b>≌</b> 82            | <b>11</b> 83   | U284          |
| 键85                         | 鍵86                      | 键87         | 1 <u>2</u> 88 | SE89         | ()290                      | 键91 | t <u>≹</u> 92 | 键93                   | 键94                    | 键95            | (建96          |
| <b>小-</b><br>来电列表           |                          |             |               |              |                            |     |               |                       | <b>祭</b><br>电话会        | RT-11          |               |
| い 左键权                       | 总机: 8261<br>会议中-发言       | 21 <u>1</u> |               |              | <sup>23</sup> ↓<br>会议发言 全体 | }   |               |                       | <sup>212</sup> 皇<br>静音 | 总机: 8260<br>空闲 | 右键权 🚗         |

图 5-3-2

3. 会议操作界面显示:在会议管理组中,可查看所有已召集的组员的入会状态,如【邀

请入会中】,图标"""""""、【会议中-听会】,图标"""等不同状态显

示。组员进入会议,其电话自动播报"电话会议"提示语音。

# 5.4.组员退会

调度总机点击要退出与会组员的键号,此时组员自动从会议组退出。

**(i)** 补充说明:

与会的组员无法主动退出会议组,如果挂机其话机自动振铃再次发起会议邀请。

# 5.5.临时与会

1. 已发起会议时需要临时召集其他分机:在左上角点击【全部】,图标

全部",点击需要临时召集的组员键号,邀请加入会议,如下图 5-5-1

所示:

"

| 融合通                          | 自信调度                     | 复系统。                                                         |       |              |                           |      |               | <u>前</u> 梁星<br>报警联动 智能安防 | <ul> <li>受 (回)<br/>通貨記录 求音查明</li> </ul> |                | <b>\$</b> 6 ⊡<br>298 255 |
|------------------------------|--------------------------|--------------------------------------------------------------|-------|--------------|---------------------------|------|---------------|--------------------------|-----------------------------------------|----------------|--------------------------|
| 组织管理                         | 〇、 <b>查</b> 找            | 全部                                                           | KT-88 | 化工二部         |                           |      |               |                          |                                         | 2021年04        | 月26日 08:31:11            |
| 化工装置区<br>键1 - 8513<br>会议中-听会 | 化工值班室<br>键2 - 8512<br>空闲 | 键3                                                           | 键4    | 键5           | 键6                        | 键7   | 键8            | 證9                       | 键10                                     | 键11            | 键12                      |
| 键13                          | 蹬14                      | 键15                                                          | 键16   | 键17          | 键18                       | 键19  | 目#20          | 键21                      | 键22                                     | 键23            | 键24                      |
| 键25                          | S#26                     | 鍵27                                                          | 讎28   | 鍵29          | 键30                       | 鍵31  | 鍵32           | 键33                      | 儲34                                     | 鍵35            | 键36                      |
| 键37                          | (2)38                    | 歸39                                                          | 歸40   | 歸41          | 讎42                       | 歸[43 | 鍵44           | <b>1#</b> 45             | 歸46                                     | 鍵47            | 键48                      |
| 键49                          | 鍵50                      | 鍵51                                                          | 键52   | 日253         | 键54                       | 鍵55  | 鍵56           | 键57                      | 12258                                   | 留#59           | 键60                      |
| 键61                          | 歸62                      | <b>iit</b> 63                                                | 11264 | <b>昭</b> 265 | 儲約                        | 儲267 | G <b>2</b> 68 | 18 <b>2</b> .69          | 锚建70                                    | 留肥71           | 键72                      |
| 键73                          | 歸74                      | 歸75                                                          | 讎76   | 歸77          | 韻[78                      | 歸79  | 111880        | <b>188</b> 81            | S262                                    | <b>iit</b> 83  | 2284                     |
| <b>22</b> 85                 | 鍵86                      | 键87                                                          | 1288  | SE89         | (建90                      | 键91  | 键92           | 键93                      | 键94                                     | 键95            | 键96                      |
|                              |                          |                                                              |       |              | <                         | >    |               |                          | (7)                                     |                |                          |
| - <b>小-</b><br>来电列表          |                          |                                                              |       |              |                           |      |               |                          | 电话会                                     | RI-H           |                          |
| い 左键权                        | 总机: 8261<br>会议中-发言       | 11 L<br>11 L<br>11 L<br>11 L<br>11 L<br>11 L<br>11 L<br>11 L |       |              | <sup>2</sup> ↓<br>会议发言 全体 | }    |               |                          | <sup>212</sup> 皇<br>聯會                  | 总机: 8260<br>空闲 | 右键权 🚗                    |

图 5-5-1

 未发起会议临时召集组员: 调度总机在已经获得键权" \*\*\*\*\*""情况下,此时 点击【临时会议】,图标 " \*\*\*\*" 即进入绿色状态,图标 " \*\*\*\*""。点击需要临时 召集的组员键号发起临时会议召集,如下图 5-5-2 所示:

| 融合通                      | 通信调度                        | 夏系统、        | 1.6.37.22      |               |                |      |               | <u>前</u> 梁星<br>报警联动 智能安筋 | E C                    |                | <b>\$</b> 日<br>2011 表出 |
|--------------------------|-----------------------------|-------------|----------------|---------------|----------------|------|---------------|--------------------------|------------------------|----------------|------------------------|
| 组织管理                     | Q、查找                        | 全部          | 化工一部           | 化工二部          |                |      |               |                          |                        | 2021年04        | 月26日 08:35:34          |
| 化工装置区<br>键1 - 8513<br>於仰 | 化工值班室<br>键2 - 8512<br>邀请入会中 | 键3          | 键4             | 键5            | 键6             | 键7   | 键8            | 證9                       | 键10                    | 键11            | 键12                    |
| 键13                      | 键14                         | 健15         | 键16            | 健17           | 键18            | 键19  | 键20           | 键21                      | 键22                    | 键23            | 键24                    |
| 键25                      | 键26                         | 键27         | 键28            | 歸29           | 鍵30            | 鍵31  | 键32           | 键33                      | 键34                    | 键35            | 键36                    |
| 镰37                      | <u>왩</u> 38                 | 键39         | 键40            | 键41           | 键42            | 鎌43  | 键44           | ∰45                      | 鍵46                    | 録47            | \$ <b>≇</b> 48         |
| 键49                      | 键:50                        | 键51         | 键52            | 日1:53         | 键54            | ₩55  | 8≵56          | 继57                      | 8≵58                   | <u>8</u> ≹59   | 键60                    |
| 键61                      | ∰£62                        | ₩63         | 證64            | B265          | 键66            | 儲267 | 6ž68          | 1269                     | 鼠(270                  | 盘271           | 键72                    |
| 鍵73                      | 键74                         | 键75         | 键76            | 壁77           | 鍵78            | 録[79 | 6 <b>2</b> 80 | \$ <b>2</b> 81           | 歸82                    | <b>W</b> 83    | 键84                    |
| \$ <b>2</b> 85           | ₩86                         | ₩87         | 12 <b>8</b> 88 | 6 <u>1</u> 89 | ( <u>18</u> 90 | 键91  | 键92           | 键93                      | 键94                    | 鍵95            | 键96                    |
| <b>小.</b><br>来电列表        |                             |             |                |               | <              | >    |               |                          | <b>8</b> 8、<br>电话会     | 义 临时会议组0       |                        |
| い 左键权                    | 总机: 8261<br>会议中-发言          | 11 P<br>100 |                |               |                | )    |               |                          | <sup>212</sup> ♀<br>静音 | 总机: 8260<br>空闲 | 右键权 🚗                  |

图 5-5-1

#### 5.6. 发言权限

 授予发言权限:在会议操作界面下,调度总机可点击【会议发言】,图标"疑" 进入绿色状态,图标"疑",再点击对应的组员给与发言权,此时该组员的状态 从【会议中-听会】,图标" """",切换成【会议中-发言】,图标" """ 状态,同时该组员其电话自动播报"您已获得发言权"提示语音,如下图 5-6-1 所示:

| 融合通                | 自信调度                | 夏系统、      | /1.6.37.22 |      |                    | ( | <u>)</u><br>素 接着电动 | C. |         |                             | 1<br>Date | •,      | [€<br>æss |
|--------------------|---------------------|-----------|------------|------|--------------------|---|--------------------|----|---------|-----------------------------|-----------|---------|-----------|
| 组织管理               | Q、 查找               | 全部        | 化工一部       | 化工二部 |                    |   |                    |    |         | 2                           | 021年04    | 月26日 08 | 8:02:19   |
| 化工装置区<br>键1 - 8513 |                     |           |            |      |                    |   |                    |    |         |                             |           |         |           |
| 会议中-发言             |                     |           |            |      |                    |   |                    |    |         |                             |           |         |           |
|                    |                     |           |            |      |                    |   |                    |    |         |                             |           |         |           |
|                    |                     |           |            |      |                    |   |                    |    |         |                             |           |         |           |
|                    |                     |           |            |      |                    |   |                    |    |         |                             |           |         |           |
|                    |                     |           |            |      |                    |   |                    |    |         |                             |           |         |           |
|                    |                     |           |            |      |                    |   |                    |    |         |                             |           |         |           |
|                    |                     |           |            |      |                    |   |                    |    |         |                             |           |         |           |
|                    |                     |           |            |      |                    |   |                    |    |         |                             |           |         |           |
|                    |                     |           |            |      |                    |   |                    |    |         |                             |           |         |           |
|                    |                     |           |            |      |                    |   |                    |    |         |                             |           |         |           |
|                    |                     |           |            |      |                    |   |                    |    |         |                             |           |         |           |
|                    |                     |           |            |      |                    |   |                    |    |         |                             |           |         |           |
| *                  |                     |           |            |      | < 1                | 2 |                    |    | 8       |                             |           |         |           |
| 来电列表               |                     | I. o      |            |      | 2                  |   |                    |    | 电话会     | 12 I                        | とエー組      |         |           |
| い 左键权              | 息8L: 8261<br>会议中-发言 | ¥<br>\$88 |            |      | ↓ -↓-<br>会说发言 全体发言 |   |                    |    | ¥<br>88 | <sup>密 和</sup> : 8260<br>空闲 |           | 右键权     |           |

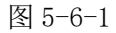

- 取消发言权限:在会议操作界面下,调度总机可点击【会议发言】,图标" , 进入绿色状态,图标" , 再点击对应的组员取消发言权,此时该组员的状态从【会议中-发言】,图标" , 可换成【会议中-听会】,图标" , 可称态,同时该组员其电话自动播报"您的发言权已关闭"提示语音。
- 全部禁言:在会议操作界面下,调度总机可点击【全体禁言】,图标 "如果""将所有组员的发言权限取消。
- 全部发言:在会议操作界面下,调度总机可点击【全体发言】,图标 "♣★★★★★ " 将所 有组员的授予发言权限。

**(i)** <sub>补充说明</sub>.

一个会议组最大的发言组员数为8人,含会议召集的调度总机。当组员人数>8人时, 【全体发言】只授权前8个组员(包含调度总机),其他组员仍处于【会议中-听会】 状态。

# 章节6 账号与备份

# 6.1.账号创建

1. 点击界面右上角【参数】,图标" 🛸 ", 在弹出【系统参数】窗口中选择【用

户权限】。点击如下图 6-1-1、6-1-2 所示:

| 系统 | 鬱数          |      |        |           |         |               |     |    |      |      | X    |
|----|-------------|------|--------|-----------|---------|---------------|-----|----|------|------|------|
| 基本 | 参数          | 调度参数 | 键值参数   | 会议参数      | 铃音参数    | 报警参数          | 备份  | 恢复 | 用户权限 | 系统日志 | 高级选项 |
| 用户 | 管理          | 访问权限 |        |           |         |               |     |    |      |      |      |
| I  | 룩           | 名称   | 访问权限   | 创建时       | 间       | 最后登录时间        | 3   | 删除 | 修改   |      |      |
| 00 | )           | 000  | 超级用户   | 2020-12-2 | 3 08:45 | 2021-04-26 11 | 20  |    | 2    |      |      |
| 01 | L           | 001  | 管理员    | 2020-12-2 | 3 08:45 | 2021-04-24 14 | :07 |    | 2    |      |      |
| 02 | 2           | 002  | 操作员    | 2020-12-2 | 3 08:45 | 未知            |     |    | 2    |      |      |
| 03 | 3           | 李兴华  | 操作员    | 2021-04-2 | 5 11:22 | 未知            |     | 8  | 2    |      |      |
| <  | í lithura a |      |        |           |         |               |     |    |      |      |      |
| 1  | /148/HJ/    |      | U.I.I. |           |         |               |     |    |      |      |      |

图 6-1-1

 点击【新增用户】,图标"新增用户",输入自定义【用户名称】,设定【角 色权限】为【操作员】或【管理员】。设定【用户密码】和【所属站点】,如下图

所示:

| 新增用户    | x        |
|---------|----------|
|         |          |
| 用户名称    |          |
| 角色权限    | 操作员    ▼ |
| 用户密码    |          |
| 当前操作员密码 |          |
| 所属站点    | 无 🗸      |
|         |          |
| 提交      | 取消       |

图 6-1-2

# 6.2. 操作日志

点击界面右上角【参数】,图标" 💁 ", 在弹出【系统参数】窗口中选择【系统日

志】。点击如下图 6-2-1 所示:

| 基 | 本参数   | 调度参数       | 键值参数     | 会议参数        | 铃音参数    | 报警参数          | 备份恢复     | 用户权限    | 系统日志   | 高级选项 |
|---|-------|------------|----------|-------------|---------|---------------|----------|---------|--------|------|
| 起 | 始时间   | 2021/04/26 | 00:00:00 | <b>三</b> 结束 | 記时间 202 | 1/04/26 23:59 | :59      | 操作者     |        |      |
| 类 | 型     |            |          | ~ 内容        | ž       |               |          | 查询      | 册      | 除    |
|   | 序号    | 日志田        | 时间       | 日志类型        | 操作者     |               | ŭ        | 羊细内容    |        |      |
| • | 16817 | 2021/04/26 | 10:29:00 | 配置日志        | 000     | 更新文档[国        | 家安全监管总   | 。局办公厅关于 | 强化遏制非常 | 朝山   |
|   | 16816 | 2021/04/26 | 10:27:08 | 配置日志        | 000     | 更新文档[国        | 家安全监管总   | 总局办公厅关于 | 强化遏制非常 | ¥矿山  |
|   | 16815 | 2021/04/26 | 10:25:43 | 配置日志        | 000     | 更新文档[关        | 于报送2016年 | F非煤矿山安全 | 监管工作总统 | 吉和非  |
|   | 16814 | 2021/04/26 | 10:19:46 | 配置日志        | 000     | 新增的文档[        | 卫星集团智慧   | 鼓营中心——分 | 阶段建设需求 | 说明   |
|   | 16813 | 2021/04/26 | 10:07:47 | 配置日志        | 000     | 删除监控组织        | [ 化工一区   | ]。      |        |      |
|   | 16812 | 2021/04/26 | 10:07:33 | 配置日志        | 000     | 删除监控组织        | [ 化工三区   | ]。      |        |      |
|   | 16811 | 2021/04/26 | 10:06:07 | 配置日志        | 000     | 删除监控组织        | [ 化工三区   | ]。      |        |      |
|   | 16810 | 2021/04/26 | 10:05:51 | 配置日志        | 000     | 删除监控组织        | [ 化工三区   | ]。      |        |      |
|   | 16809 | 2021/04/26 | 09:58:45 | 登录日志        | 000     | 登录成功          |          |         |        |      |
|   | 16808 | 2021/04/26 | 09:58:32 | 登录日志        | 000     | 退出系统          |          |         |        |      |

图 6-2-1

# 6.3. 备份与恢复

点击界面右上角【参数】,图标" 💁 ", 在弹出【系统参数】窗口中选择【备份恢

复】。点击如下图 6-3-1 所示:

| 统参数  |         |              |              |              |              |          |      |      | ×    |
|------|---------|--------------|--------------|--------------|--------------|----------|------|------|------|
| 基本参数 | 调度参数    | 键值参数         | 会议参数         | 铃音参数         | 报警参数         | 备份恢复     | 用户权限 | 系统日志 | 高级选项 |
|      | C:\Prog | ram Files (x | 86)\iNetDDT\ | .Backup\DDT_ | 20210426_202 | 7. sxf 🔛 | 数据   | 备份   |      |
|      |         |              |              |              |              |          |      | 关闭   |      |

图 6-3-1

深圳国威电子有限公司

地址:广东省深圳市罗湖区莲塘街道罗沙路 3038 号国威大厦

技术支持: 400-800-5056

网 址: www.hb-voice.com